Versie: April 2013

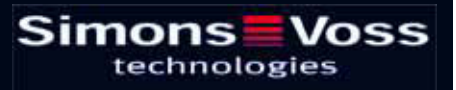

## Pagina 3

| 1.0         | Inleiding                                                                                                    | 6                                                                                                    |
|-------------|----------------------------------------------------------------------------------------------------|----------------------------------------------------------------------------------------------------|
|             | 1.1. BELANGRIJKE OPMERKING                                                                                                    | 6                                                                                                    |
| 2.0         | UITLEG HANDBOEK                                                                                                    | 7                                                                                                    |
| 3.0         | Symbolen                                                                                                    | 8                                                                                                    |
|             | 1.2. Standaardwerkbalk                                                                                                    | 9                                                                                                    |
|             | 1.3. Dialoogvenster SECTORen / Transpondergroepen                                                                                                    | 10                                                                                                    |
|             | 1.4. dialoogvenster deuren / Personen                                                                                                    | 10                                                                                                    |
|             | 1.5. Groepenbevoegdheid – weergave boomstructuur                                                                                                    | 11                                                                                                    |
|             | 1.6. programmeerbehoefte                                                                                                    | 11                                                                                                    |
| 40          | Natabase inrichten en openen                                                                                                    | 12                                                                                                    |
| <b>F</b> .0 |                                                                                                    | ۲۲<br>۲۵                                                                                                    |
| 5.0         |                                                                                                    | 13                                                                                                    |
|             | 5.1. SysteemEISEN vanaf LSM 3.2 (wijzigingen voorbehouden)                                                                                                    | 13                                                                                                    |
|             | 5.2. VOORBEELDINSTALLATIE                                                                                                    | 14                                                                                                    |
|             | 5.3. OVERZICHT Ism-SOFTWARE                                                                                                    | 14                                                                                                    |
|             | 5.4. Componenten (GEDEELTELIJK MEEGELEVERD IN DE Set-up)                                                                                                    | 15                                                                                                    |
|             | 5.5. COMPONENTENBESCHRIJVING                                                                                                    | 16                                                                                                    |
|             | 5.5.1 Advantage Database Server                                                                                                    |                                                                                                    |
|             |                                                                                                    |                                                                                                    |
|             | 5.5.2 Advantage Data Architect                                                                                                    | 16                                                                                                    |
|             | 5.5.2       Advantage Data Architect         5.5.3       Advantage Data Provider                                                                                                    | 16<br>16                                                                                                    |
|             | <ul> <li>5.5.2 Advantage Data Architect</li> <li>5.5.3 Advantage Data Provider</li></ul>                                                                                                    | 16<br>16<br>16                                                                                                    |
|             | <ul> <li>5.5.2 Advantage Data Architect</li> <li>5.5.3 Advantage Data Provider</li></ul>                                                                                                    | 16<br>16<br>16<br>16<br>16                                                                                           |
|             | <ul> <li>5.5.2 Advantage Data Architect</li></ul>                                                                                                    | 16<br>16<br>16<br>16<br>16<br>16                                                                                     |
|             | <ul> <li>5.5.2 Advantage Data Architect</li></ul>                                                                                                    | 16<br>16<br>16<br>16<br>16<br>16<br>16                                                                               |
|             | <ul> <li>5.5.2 Advantage Data Architect</li></ul>                                                                                                    | 16<br>16<br>16<br>16<br>16<br>16<br>17                                                                               |
| 6.0         | 5.5.2       Advantage Data Architect         5.5.3       Advantage Data Provider         5.5.4       OLEDB DRIVER         5.5.5       Crystal Reports         5.5.6       LSM GUI         5.5.7       LSM CommNode Server         5.5.8       LSM CommNode         5.5.9       LSM VN Server                                                                                                    | 16<br>16<br>16<br>16<br>16<br>16<br>17<br>18                                                                         |
| 6.0         | 5.5.2       Advantage Data Architect         5.5.3       Advantage Data Provider         5.5.4       OLEDB DRIVER         5.5.5       Crystal Reports         5.5.6       LSM GUI         5.5.7       LSM CommNode Server         5.5.8       LSM CommNode         5.5.9       LSM VN Server         INSTALLATIE en conFIGURATIE         6.1.       ALGEMEEN                                                                      |                                                                                                    |
| 6.0         | 5.5.2       Advantage Data Architect         5.5.3       Advantage Data Provider         5.5.4       OLEDB DRIVER         5.5.5       Crystal Reports         5.5.6       LSM GUI         5.5.7       LSM CommNode Server         5.5.8       LSM CommNode         5.5.9       LSM VN Server         INSTALLATIE en conFIGURATIE         6.1.       ALGEMEEN         6.1.1       DEFINITIE "DATABASE-GEBASEERDE SoftwaresystemeN" |                                                                                                    |
| 6.0         | <ul> <li>5.5.2 Advantage Data Architect</li></ul>                                                                                                    | 16<br>16<br>16<br>16<br>16<br>16<br>18<br>18<br>18<br>18                                                             |
| 6.0         | <ul> <li>5.5.2 Advantage Data Architect</li></ul>                                                                                                    |                                                                                                    |
| 6.0         | <ul> <li>5.5.2 Advantage Data Architect</li></ul>                                                                                                    | 16<br>                                                                                                    |
| 6.0         | <ul> <li>5.5.2 Advantage Data Architect</li></ul>                                                                                                    |                                                                                                    |
| 6.0         | <ul> <li>5.5.2 Advantage Data Architect</li></ul>                                                                                                    | 16<br>16<br>16<br>16<br>16<br>16<br>16<br>16<br>16<br>17<br>17<br>18<br>18<br>18<br>18<br>20<br>20<br>25<br>26<br>26 |

## Pagina 4

|     | 6.3.3     | installatie client (VANAF LSM Business Edition)           | 31 |
|-----|-----------|-----------------------------------------------------------|----|
|     | 6.3.4     | Databaseverbinding instellen (vanaf LSM Business Edition) | 36 |
|     | 6.4. it-ı | netwerkconfiguratie                                       | 37 |
|     | 6.5. Da   | tenbaseaanmelding                                         | 37 |
|     | 6.6. LI   | CENTIES EN REGISTRATIE                                    | 37 |
|     | 6.7. he   | t programmeerapparaat                                     | 40 |
|     | 6.7.1     | ingebruikname van het programmeerapparaat                 | 40 |
|     | 6.7.2     | handmatige ingebruikname van het programmeerapparaat      | 41 |
|     | 6.7.3     | testen van het programmeerapparaat                        | 42 |
|     | 6.8. co   | mmunicatieknooppunt                                       | 43 |
|     | 6.8.1     | CommNode Server                                           | 43 |
|     | 6.8.2     | configuratiebestanden aanmaken                            | 45 |
|     | 6.8.3     | communicatieknooppunt (commnode)                          | 47 |
| 7.0 | DATAB     | ASE                                                       | 49 |
|     | 7.1. ор   | bouw                                                      | 49 |
|     | 7.2. ve   | iligheid                                                  | 49 |
|     | 7.3. Da   | tabase aanmaken en instellen (LSM Basic Edition)          | 50 |
|     | 7.4. Ba   | ick-up Maken van Database (LSM Basic Edition)             | 51 |
|     | 7.5. Da   | tabase herstellen (LSM Basic Edition)                     | 51 |
|     | 7.6. Da   | tAbase aanmaken (VANAF LSM Business Edition)              | 52 |
|     | 7.7. Da   | tabase aanmaken (VANAF LSM Business Edition)              | 52 |
|     | 7.8. BA   | ACK-UP Maken VAN DatAbase (VANAF LSM Business Edition)    | 52 |
|     | 7.9. Da   | tAbase OPSLAAN (VANAF LSM Business Edition)               | 53 |
|     | 7.10. Da  | tAbase herstellen (VANAF LSM Business Edition)            | 54 |
|     | 7.11. da  | tabase optimaliseren                                      | 55 |
|     | 7.11.1    | optimaliseren van de rechten                              | 55 |
|     | 7.11.2    | optimaliseren van de tabelstructuur                       | 56 |
| 8.0 | Service   | en Support                                                | 57 |

### **OPMERKING:**

Bij de toelichting op de verschillende functies van het systeem ligt de nadruk op de bediening van de software. De beschrijving van de verschillende kenmerken, uitvoeringen en functies van het product vindt u in de bijbehorende producthandboeken.

Voor de installatie en het gebruik van de producten dient u de productvrijgave en systeemeisen in acht te nemen. SimonsVoss aanvaardt geen aansprakelijkheid in geval van een afwijkende installatie of afwijkend gebruik. Ook geeft SimonsVoss in zo'n geval geen support.

SimonsVoss Technologies AG behoudt zich het recht voor om zonder voorafgaande aankondiging productveranderingen uit te voeren. Daarom kunnen beschrijvingen en illustraties in dit document afwijken van de meest recente product- en softwareversies. Te allen tijde is in twijfelgevallen het Duitse origineel de inhoudelijke referentie. Drukfouten en vergissingen voorbehouden.

Deze documenten zijn bij het ter perse gaan gebaseerd op de meest recente programmaversie. De opgenomen informatie en gegevens kunnen zonder voorafgaande aankondiging gewijzigd worden en houden voor de verkoper geen verplichting in. De in dit boek gebruikte soft- en hardwarenamen zijn voor het merendeel geregistreerde productnamen en zijn als zodanig aan de wettelijke bepalingen inzake het auteursrecht onderworpen.

Zonder uitdrukkelijke schriftelijke toestemming mogen noch het handboek noch delen daarvan via mechanische of elektronische media, fotokopieën of op enig andere manier vermenigvuldigd of overgedragen worden. De in de voorbeelden gebruikte bedrijfsnamen en overige gegevens zijn fictief en eventuele overeenkomsten berusten derhalve op zuiver toeval.

De redactie van het LSM-handboek is bij het samenstellen van deze tekst met uiterste zorgvuldigheid te werk gegaan. Wij kunnen echter niet garanderen dat de tekst geen fouten bevat. De redactie van het LSM is niet voor vakmatige of druktechnische fouten in dit handboek aansprakelijk. De beschrijvingen in dit handboek hebben in wettelijke zin uitdrukkelijk geen gegarandeerde eigenschappen.

Als u voorstellen heeft voor correcties of verbeteringen in dit handboek, kunt u deze naar ons e-mailadres sturen: Info@simons-voss.de.

Wij danken u bij voorbaat voor uw medewerking.

Meer informatie over de producten van SimonsVoss vindt u op internet onder <u>WWW.SIMONS-VOSS.DE</u>

Dit handboek geldt voor software waarvan de functies niet beperkt zijn. Daardoor kunnen functies of (dialoog)vensters in de klantspecifieke installatie door de vrijgegeven softwaremodules mogelijk afwijken.

## 1.0 INLEIDING

Met het Locking System Management (LSM) heeft SimonsVoss een databaseondersteunde software ontwikkeld waarmee u complexe sluitplannen efficiënt kunt aanmaken, beheren en besturen. Dit document is een leidraad en hulp bij het structureren en instellen van uw sluitplan. Het helpt u echter ook bij de vervolgwerkzaamheden, de controle en de besturing. Daardoor kunt u het sluitsysteem dus ook eenvoudiger beheren.

|                                                                                                    | . Xee             | 🗃 je e b bi                | NC H    | 61                          | a l                                       | F6                         | 7                                                                                     |                                                                                |                                                                      |                            |                                                                       |                               |
|----------------------------------------------------------------------------------------------------|-------------------|----------------------------|---------|-----------------------------|-------------------------------------------|----------------------------|---------------------------------------------------------------------------------------|--------------------------------------------------------------------------------|----------------------------------------------------------------------|----------------------------|-----------------------------------------------------------------------|-------------------------------|
| Ly Tant                                                                                                    |                   |                            |         |                             | Eir                                       | Mel                        | Marketin                                                                              | 18                                                                             | Ontei                                                                | 0.0                        | Geleir                                                                | Ge                            |
| elevatiti (1/2)                                                                                                    | Sin               | nons Voss<br>technologies  | (margar | CTP I IN EVEN HAM (20130NE) | 257 0009-D 10.05.05.09h Van Bruneck, Jula | 257 \$-0013 Van Die, Lista | 20 T-0000 Self. Piga<br>20 T-00019 Var Delament and Aria<br>20 0000T Var Olement Aria | 257 7-00011 Galeway +1 Nan Schneck, Thoma<br>257 7-00008 Galeway +1 Vick Sarve | 267 1-00001 Hohvel Semi<br>267 1-00004 Seminy +1 Van der Stock Errin | 207 T-00010 Blakker, Jesse | 257 7-00002 Van Symwer, Line<br>257 7-00005 Oamery +2 Van Symwer, Tim | 247 T-0007 Vai Batten, Jayden |
| Realizat                                                                                                    | -                 |                            |         |                             |                                           |                            | <u>ه 🛛 م</u>                                                                          | 000                                                                            |                                                                      |                            | 0 0                                                                   |                               |
| (Cutterdenik)                                                                                                    | NAM IDEURENISLUIT | NÎGÎEÎNNÎ SN ÎNÎ           | 70 0    | 1                           |                                           | 1.5                        | - 44                                                                                  | 17.97                                                                          |                                                                      |                            |                                                                       | 10                            |
| Capril                                                                                                    | Contenents 320    | Vg1 03 ET 330 L-00008      | 514     | · . [                       | Г                                         |                            | 10                                                                                    | X                                                                              | xx                                                                   |                            |                                                                       |                               |
| in the second second se | Hantoor 301       | Vg1 03 ET 381 L-00801      | 514     |                             |                                           |                            |                                                                                       |                                                                                | XX                                                                   |                            |                                                                       |                               |
| A Page Cl                                                                                                    | Kantoor 302       | Vg1 03 E1 302 L-00002      | 514     | F                           |                                           |                            |                                                                                       |                                                                                | хх                                                                   |                            |                                                                       |                               |
| G Patere                                                                                                    | Flamboor 303      | Vg1 03 ET 383 L-00003      | 514     | E 1                         |                                           |                            | - 88                                                                                  |                                                                                | хх                                                                   |                            |                                                                       |                               |
| <ul> <li>A Testagen Rotten ibern</li> <li>A Beskeldebekken</li> </ul>                                                                                                    | PKantoor 304      | Vg1 83.ET 364 L-00004      | 514     |                             |                                           |                            |                                                                                       | 1.1                                                                            | ж ж                                                                  |                            |                                                                       |                               |
| Mailating                                                                                                    | Rankoor 905       | Vg1 03 E1 305 L-00005      | - 514   |                             | 198                                       | (四)                        | 822                                                                                   |                                                                                | XX                                                                   | <b>1</b>                   | 9.91                                                                  | 題                             |
| A Peda                                                                                                    | Cartoor 308       | Va1 00 E 1 306 000007      | 514     | 2                           | 1                                         |                            | - 88                                                                                  |                                                                                | XX                                                                   | 1                          | _                                                                     |                               |
| Contraktivity Software                                                                                                    | Fantoor 307       | Vg1 03.E1 307 L-00007      | - 514   | - L                         | -                                         |                            |                                                                                       |                                                                                | XX                                                                   | 3-4                        |                                                                       |                               |
|                                                                                                    | Couver CO ET      | [Ab 0351 311 [ 0:00000 ]   | 314     | <u> </u>                    | 1.                                        |                            |                                                                                       | 1.1.                                                                           | XX                                                                   | <u>.</u>                   |                                                                       |                               |
|                                                                                                    | Archief marketing | Ad NY 03 L-00018           | 514     | 5 P                         | x                                         | E i                        | 100                                                                                   | XX                                                                             | XX                                                                   | 21                         | XX                                                                    |                               |
|                                                                                                    | Actual copyright  | Ad W 05 L00017             | 514     | 2                           | (X)                                       | ×                          | 141                                                                                   | X                                                                              | XX                                                                   | <b>X</b>                   | ××                                                                    | 10 C                          |
|                                                                                                    | Kantoor 101       | Ad 01.ET 101 L-00010       | 514     |                             |                                           |                            | 8                                                                                     | ×                                                                              | XX                                                                   | X                          | XX                                                                    | 62                            |
|                                                                                                    | Mantoor 102       | Ad \$1.ET 102 L-00011      | 514     |                             | 4                                         |                            |                                                                                       | X                                                                              | XX                                                                   | ×                          | ××                                                                    |                               |
|                                                                                                    | Cantoor 100       | Ad 01ET 100 (20001)        | 514     |                             | -                                         | 14                         | 10                                                                                    | ×.                                                                             | XX                                                                   | X                          | XX                                                                    |                               |
|                                                                                                    | Plantoor 104      | AT STET 104 L-00013        | 014     |                             |                                           | -                          |                                                                                       | ×.                                                                             | XX                                                                   | 10                         | XX                                                                    | A                             |
|                                                                                                    | S PLANEOUX 100    | As 51E1 105 000094         | 614     | -                           |                                           | -                          | - 80                                                                                  | ā.,                                                                            | 2.0                                                                  | 10                         | 22                                                                    |                               |
|                                                                                                    | Elization 107     | Ad BLET 102 L 00013 0      | 814     | -                           | +                                         | H                          | - 00                                                                                  | ÷.                                                                             | C.C                                                                  | 0                          | 00                                                                    |                               |
|                                                                                                    | E la companya del | Ad an incertain a provider | 414     |                             |                                           | 5                          | 100                                                                                   | 2.                                                                             | 2.0                                                                  | 24                         | 2.6                                                                   |                               |
|                                                                                                    | B recording of    | NO IN TOYIN COULH          | 314     |                             |                                           | 2                          | - 20.0                                                                                | 2.                                                                             | A . A                                                                | 2                          | 22                                                                    |                               |

## 1.1. BELANGRIJKE OPMERKING

SimonsVoss AG is niet aansprakelijk voor beschadigingen door een foutieve montage of installatie.

Door verkeerd geïnstalleerde en/of verkeerd geprogrammeerde componenten kan de toegang door een deur worden geblokkeerd. SimonsVoss Technologies AG is niet aansprakelijk voor de gevolgen van een foutieve installatie die bijvoorbeeld materiële of andere schade veroorzaakt of waardoor bijvoorbeeld een toegang naar gewonde personen wordt geblokkeerd.

## 2.0 UITLEG HANDBOEK

## ⇒ MENUPUNTEN

De menupunten van LSM worden in het handboek met het symbool **C** weergegeven.

### VOORBEELDEN

Bewerken

Sector

### **OPSCHRIFTEN EN CHECKBOXEN**

De opschriften en checkboxen die op de afbeelding van het beeldscherm worden weergegeven, staan tussen aanhalingstekens vermeld.

## VOORBEELDEN

"Gebruikersgroepen" "Sectoren"

### **BUTTONS**

De buttons die in de screenshots van de dialoogvensters worden weergegeven, zijn met een grijze achtergrond gemarkeerd.

### VOORBEELDEN OK

Opslaan

### TOETSCOMBINATIES

De toetscombinatie die voor het openen van de gewenste functies kan worden gebruikt, is vet gemarkeerd.

### Ctrl+Shift+X

### WEERGAVE PAD

Bij verwijzing naar een map in een werkstation wordt het pad cursief weergegeven.

## VOORBEELD

C:\Program Files\SimonsVoss\LockSysGui\

## OPMERKING

De vermelding *[CDROM]* is een variabele en vermeldt de letter voor het cd-romstation (bijv. "D") van de computer waarop de installatie moet worden uitgevoerd.

## 3.0 SYMBOLEN

## OPMERKING

- de symbolen en de in het menu ingevoerde gegevens worden pas actief als het bijbehorende object geselecteerd is.
- met Shift of Ctrl kunt u een aantal tabelgegevens tegelijkertijd selecteren.
- door in de tabel te dubbelklikken gaat u naar de eigenschappen van het object.

## WERKBALK MET SYMBOLEN

| Symbo<br>ol<br>actief | Symbo<br>ol niet<br>actief | Functie                   | Sneltoetscombinatie |
|-----------------------|----------------------------|---------------------------|---------------------|
|                       |                            | Sluitsysteem bewerken     | Ctrl+Shift+A        |
|                       | $\bigtriangleup$           | Sector                    | Ctrl+Shift+S        |
|                       |                            | Deur bewerken             | Ctrl+Shift+D        |
|                       |                            | Sluiting bewerken         | Ctrl+Shift+C        |
| 00                    | 00                         | Transpondergroep bewerken | Ctrl+Shift+G        |
| 0                     | 0                          | Transponder bewerken      | Ctrl+Shift+O        |
|                       |                            | Feestdaglijst bewerken    |                     |
| 23                    | 23                         | Feestdag bewerken         |                     |
|                       |                            | Tijdzones bewerken        |                     |
| å                     |                            | Persoon bewerken          | Ctrl+Shift+P        |

Sneltoetscombinatie

## Pagina 9

#### 1.2. **STANDAARDWERKBALK**

Symbo Symbo Functie ol actief ol niet actief

| 2              |   | 2        | Aanmelden               |              |
|----------------|---|----------|-------------------------|--------------|
| ×              |   | ×        | Afmelden                |              |
| <b>I</b>       |   | i        | Nieuw sluitsysteem      |              |
|                |   | A.       | Nieuwe sluiting         |              |
| 0              | ( | 9        | Nieuwe transponder      |              |
| <b>.</b>       |   | 62       | Sluiting uitlezen       | Ctrl+Shift+K |
| <b>@</b> ?     | ( | 02       | Transponder uitlezen    | Ctrl+Shift+R |
| 4              |   | 4        | Programmeren            |              |
| Ж              |   | Ж        | Knippen                 |              |
|                |   | Đ        | Kopiëren                |              |
| Ē.             |   | ß        | Plakken                 |              |
|                |   | -        | Matrix afdrukken        |              |
| 14             |   |          | Eerste gegevensrecord   |              |
| •              |   | •        | Vorige gegevensrecord   |              |
| •              |   | ₽        | Volgende gegevensrecord |              |
| M              |   | <b>⊳</b> | Laatste gegevensrecord  |              |
| ×              |   | ×        | Verwijderen             |              |
| ۶L,            |   | ₽Ļ       | Opslaan                 |              |
| G              |   | G        | Vernieuwen              |              |
| Q,             |   | 0,       | Zoeken                  |              |
| F <sub>0</sub> |   | Fç;      | Filter niet actief      |              |
| F              |   | F        | Filter is actief        |              |

Versie: April 2013 v1.6

## Pagina 10

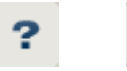

Info

## 1.3. DIALOOGVENSTER SECTOREN / TRANSPONDERGROEPEN

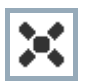

Een zwart kruis met een rondje in het midden symboliseert de bevoegdheid voor een groep.

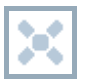

Een grijs kruis duidt op een "overgeërfde" bevoegdheid.

## 1.4. DIALOOGVENSTER DEUREN / PERSONEN

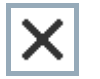

Bevoegdheid die is ingesteld, maar nog niet in de sluiting is geprogrammeerd

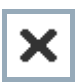

Bevoegdheid die in de sluiting is geprogrammeerd

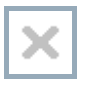

Bevoegdheid die is verwijderd en nog niet aan de sluiting is doorgegeven

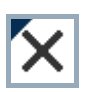

Nog niet geprogrammeerde bevoegdheden die overeenkomen met de groepenstructuur van het sluitsysteem en dus ook uit het groepsvenster komen, worden met een zwart driehoekje aangeduid

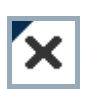

Geprogrammeerde bevoegdheden die overeenkomen met de groepenstructuur van het sluitsysteem en dus ook uit het groepsvenster komen, worden met een zwart driehoekje aangeduid

Verwijderde bevoegdheden die overeenkomen met de groepenstructuur van het sluitsysteem en nog niet geprogrammeerd zijn

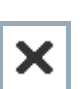

Bevoegdheden die niet overeenkomen met de groepenstructuur van het sluitsysteem laten alleen een kruis zien, maar geen zwart driehoekje (individuele bevoegdheid).

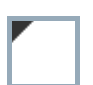

Bevoegdheden die, in tegenspraak met de groepenstructuur van het sluitsysteem, naderhand zijn ingetrokken, hebben nog het zwarte driehoekje maar geen toewijzingskruisje meer.

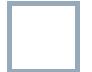

Wit (grijs) vakje: Hier kan een bevoegdheid worden toegewezen.

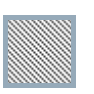

Vakje met (grijze) arcering: Dit veld maakt geen deel uit van het sluitsysteem en er kunnen geen bevoegdheden worden toegewezen. U heeft geen schrijfbevoegdheid of het sluitplan blokkeert dit vakje (bijvoorbeeld bij een gedeactiveerde transponder).

## 1.5. GROEPENBEVOEGDHEID – WEERGAVE BOOMSTRUCTUUR

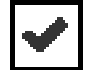

Handmatig ingesteld (zwart)

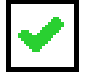

Direct overgeërfd (groen)

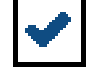

Indirect overgeërfd – overgeërfd via een lagere groep (blauw)

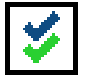

Zowel directe als indirecte overerving (blauw en groen)

## 1.6. PROGRAMMEERBEHOEFTE

### TOELICHTING

Om verschillende redenen kan het nodig zijn om bij een transponder of een sluiting een programmering uit te voeren. Om de verschillende redenen voor de programmeerbehoefte weer te geven, hebben de programmeerflitsen verschillende kleuren gekregen.

### WEERGAVE

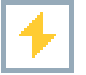

Eenvoudige programmering bij de componenten nodig

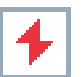

Transponder:

- Geldigheid verstreken
- Gedeactiveerd

Sluiting:

- Slechts een overkoepelend sluitniveau toegewezen
- Aan geen enkele deur toegewezen
- Aan geen enkel sluitsysteem toegewezen
- Deur zonder sluiting

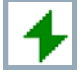

Programmering bij een sluiting nodig na het aanmaken van een vervangende transponder in de overlay-modus van een G1-systeem

#### DATABASE INRICHTEN EN OPENEN 4.0

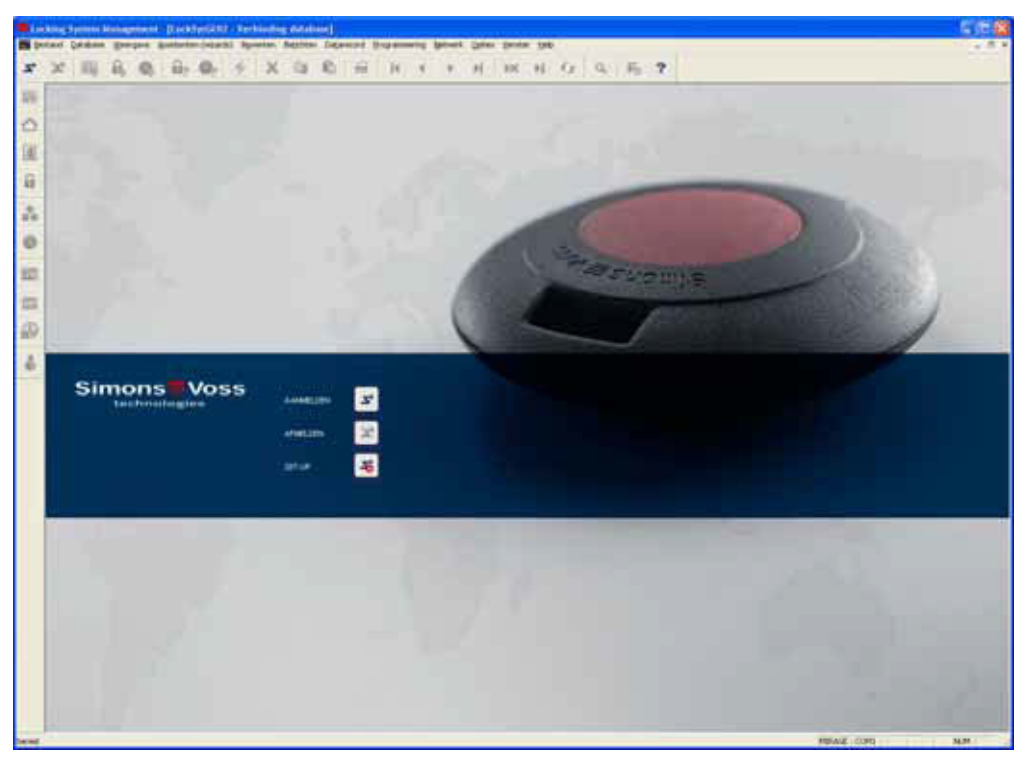

## BEGINVENSTER

2

Х

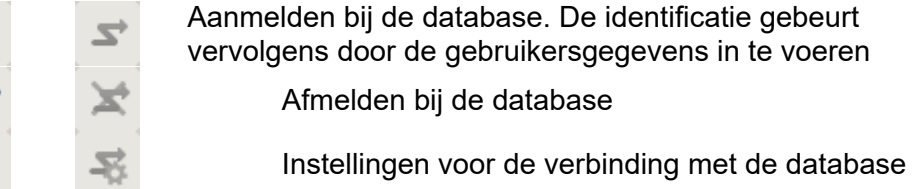

Aanmelden bij de database. De identificatie gebeurt vervolgens door de gebruikersgegevens in te voeren Afmelden bij de database

In het dialoogvenster Setup kunt u de verbinding naar de gewenste database instellen. De benodigde informatie krijgt u van de beheerder van uw sluitsysteem.

LSM Basic LSM Business / LSM Professional mm | mm | Anderman | Dates de OK: HARRING | DK Quesenant abukan

## **OPMERKING**

De toegangsgegevens voor de software dienen volgens de geldende IT-richtlijnen veilig te worden bewaard en mogen niet voor ongeautoriseerde personen toegankelijk zijn.

## 5.0 BASISINFORMATIE LSM

## 5.1. SYSTEEMEISEN VANAF LSM 3.2 (WIJZIGINGEN VOORBEHOUDEN)

### ALGEMEEN

- Lokale administratorrechten voor de installatie
- Communicatie: TCP/IP (NetBios actief), LAN (advies: 100 Mbit/s)
- Windows-domein
- Naamresolutie
- .NET Framework min. 2.0, 3.5 aanbevolen
- MS ActiveSync 4.2 in combinatie met een pocket-pc
- RS-232- en/of USB-interface

## CLIENT (LSM BASIC, LSM BUSINESS, LSM PROFESSIONAL)

Minimale eisen hardware

- Monitor min. 48 cm (19") (of groter voor de weergave in de matrix-view)
- Beeldschermresolutie min. 1024x768, aanbevolen 1280x1024
- Processor: min. 2,66 GHz (of sneller)
- Min. 2 GB RAM (of meer)
- Grootte harde schijf ca. 500 MB (tijdens de installatie ca 1 GB), database afhankelijk van de omvang van de verwerkte gegevens (ca. 30 MB)
- MS Windows XP Prof. SP3
- MS Windows Vista (Business, Ultimate), 32 of 64 bit
- MS Windows 7 (Professional, Ultimate), 32 of 64 bit
- MS Windows 8 (Professional), 32 or 64 Bit

### SERVER (DATABASESERVER VANAF LSM BUSINESS)

Minimale eisen hardware

- Processor: min. 2,66 GHz (of sneller)
- Min. 2 GB RAM (of meer)
- Grootte harde schijf ca. 300 MB (tijdens de installatie ca. 450 MB), database afhankelijk van de omvang van de verwerkte gegevens (ca. 30 MB)
- MS Windows Server 2003
- MS Windows Server 2008
- MS Windows Server 2008 R2
- .NET Framework bij gebruik van de CommNode Server min. 3.5
- Servergebaseerde toepassing: er is een vrijgave op de ADS Server voor een databasemap nodig (vrijgave vereist geen rechten)

### AANWIJZING

Raadpleeg bij toepassing van firewalls tussen client en server hoofdstuk 2.4 ITnetwerkconfiguratie of neem contact op met de technische LSM-support van de firma SimonsVoss Technologies AG.

## 5.2. VOORBEELDINSTALLATIE

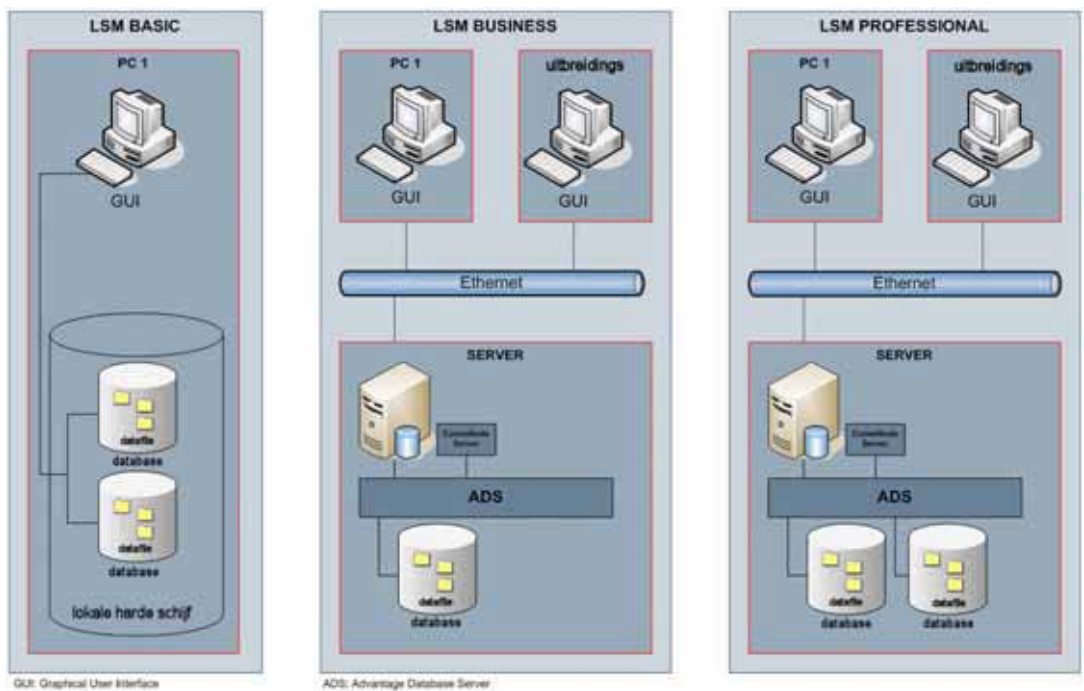

Als aanvulling op de bovenstaande IT-infrastructuur zijn bij gebruik van producten binnen een netwerk (CentralNodes, RouterNodes, LockNodes) mogelijk extra componenten nodig.

## 5.3. OVERZICHT LSM-SOFTWARE

Sinds de introductie van versie 3.0 is de softwarefamilie van SimonsVoss modulair opgebouwd en bestaat deze uit verschillende versies en optioneel verkrijgbare modules voor verschillende systeemfuncties. De precieze functies zijn terug te vinden in de productcatalogus.

| LSM-versies | LSM Basic Edition<br>LSM Business Edition<br>LSM Professional Edition<br>LSM Mobile Edition                                                                                                    |
|-------------|----------------------------------------------------------------------------------------------------|
| LSM-module  | LSM Monitor<br>LSM Report<br>LSM Database<br>LSM Network 48 / 128 / Enterprise<br>LSM Card<br>LSM VN Server<br>LSM Middelenmanagement<br>LSM Uitbreiding 5 / 10 / Enterprise CommNodes<br>LSM Uitbreiding 3 / 5 / 10 / 25 / 50 Clients |

## Pagina 15

## 5.4. COMPONENTEN (GEDEELTELIJK MEEGELEVERD IN DE SET-UP)

## LSM BASIC EDITION:

.Net Framework 2.0, 3.5 aanbevolen Advantage OLEDB Driver Advantage Data Provider Crystal Reports LSM Software

# VANAF LSM BUSINESS EDITION:

.Net Framework 2.0, 3.5 aanbevolen Advantage Database Server Advantage OLEDB Driver Advantage Data Provider Crystal Reports LSM Software

Afhankelijk van de module zijn mogelijk extra componenten nodig.

### 5.5. COMPONENTENBESCHRIJVING

#### 5.5.1 ADVANTAGE DATABASE SERVER

De Advantage Database Server is het database-besturingssysteem en vormt de basis voor het databeheer. Hierop worden data opgeslagen in tabellen en via de interface OLEDB weer opgeroepen.

#### 5.5.2 ADVANTAGE DATA ARCHITECT

De Advantage Data Architect is een tool van Advantage voor update, onderhoud en reparatie in geval van een servicebeurt.

### 5.5.3 ADVANTAGE DATA PROVIDER

De Advantage Data Provider is een extra component voor de toegang tot de datastructuur.

### 5.5.4 OLEDB DRIVER

OLEDB Provider, voor alle computers waarop de GUI moet lopen en/of waarop de CommNode Server loopt, dient als interface tussen client en server.

## 5.5.5 CRYSTAL REPORTS

Het idee achter elke toepassing van een database is om de opgeslagen data ook te evalueren en deze analytisch weer te geven. Crystal Reports is een zeer krachtig reporting-tool waarmee snel en eenvoudig flexibele, korte en bondige berichten kunnen worden opgesteld. Een goede querytechnologie zorgt voor de toegang tot zo goed als iedere databron, in dit geval het sluitplan. De koppeling van Crystal Reports vindt plaats via LSM-GUI, zonder dat er aanpassingen binnen Crystal Reports hoeven te worden uitgevoerd. Crystal Report is nodig op elke computer waarop de GUI is geïnstalleerd om de berichten in de LSM te kunnen weergeven.

#### 5.5.6 LSM GUI

De LSM GUI (Graphical User Interface) is de grafische interface voor het configureren van het sluitplan.

## 5.5.7 LSM COMMNODE SERVER

De CommNode Server voert de geplande netwerktaken uit, handelt het eventmanagement af en stuurt de VN Server aan.

#### 5.5.8 LSM COMMNODE

De software CommNode is de interface met een SimonsVoss-netwerk.

## Pagina 17

## 5.5.9 LSM VN SERVER

De LSM VN Server is verantwoordelijk voor de verwerking van de vereiste taken om de informatie van het sluitplan in het virtuele netwerk van SimonsVoss over de componenten te verdelen.

## 6.0 INSTALLATIE EN CONFIGURATIE

## 6.1. ALGEMEEN

## 6.1.1 DEFINITIE "DATABASE-GEBASEERDE SOFTWARESYSTEMEN"

### DATABASES

Databases zijn gestructureerde geheugens voor grote hoeveelheden gegevens over objecten uit onze omgeving. De structurering vindt plaats door het ordenen van de gegevens in tabellen, die steeds uit een bepaald aantal gegevensrecords bestaan. De gegevensrecords bestaan op hun beurt weer uit datavelden. Zo kunnen de afzonderlijke gegevens gemakkelijk worden opgevraagd, bewerkt en met elkaar in relatie worden gebracht.

Voorbeeld

De database *Nationale Telefoongids* bestaat uit een bepaald aantal tabellen (plaatselijke telefoonboeken), deze tabellen bestaan uit gegevensrecords (persoonsgebonden invoergegevens), de gegevensrecords bestaan wederom uit datavelden (naam, voornaam, plaats, telefoonnummer).

### DATABASESYSTEMEN

Databasesystemen bestaan uit een gegevensbestand (database) en een zogenaamd databasemanagementsysteem.

Achter het databasemanagementsysteem (of database engine) gaat een programma schuil, waarmee men een databestand kan opstellen, veranderen en evalueren. Tot dit soort systemen behoren bijv. Microsoft SQL Server, resp. in geval van het LSM-softwaresysteem de Advantage Database Server van Sybase.

De interface naar de gebruiker resp. naar de gebruikssoftware (GUI in het geval van het LSM-softwaresysteem) is een querytaal, bijv. de taal SQL (Structured Query Language). Met behulp van deze taal kunnen databases worden opgevraagd en kan de inhoud worden geëvalueerd resp. bewerkt.

De database bevat de data zelf. Relationele databases, zoals Microsoft SQL Server of de Advantage Database Server van Sybase slaan de data op in tabellen. Hierbij is het mogelijk om meerdere tabellen aan te maken, deze aan elkaar te koppelen en op te vragen. De combinatie van al deze tabellen vormt dan de database. Zo moet het LSM, dat een sluitplan beheert, alle relevante data zoals transpondergegevens, persoonsgegevens, informatie over sluitingen, deuren, bereiken en groepen in daarmee corresponderende tabellen schrijven en aan elkaar koppelen.

Wanneer er een nieuwe persoon wordt aangemaakt, wordt alle gedetailleerde informatie zoals personeelsnummer, naam, geboortedatum etc. als een nieuwe regel in de betreffende tabel Personen ingevoerd en zo als nieuw gegevensrecord overgenomen. Dit gegevensrecord staat dan vanzelfsprekend de tabel "Transponder" als nieuwe mogelijke bezitter van een transponder ter beschikking. Hier controleert het LSM dat één persoon weliswaar meerdere transponders kan bezitten, maar elke

transponder slechts één eigenaar kan hebben. De relatie tussen de tabellen Transponders en Sluitingen ziet er anders uit. Enerzijds kan een transponder natuurlijk meerdere sluitingen activeren, aan de andere kant zal een sluiting vanzelfsprekend ook op meerdere transponders reageren. Hier moet LSM dus naast de toewijzing ook de rechten controleren. Maar dit gebeurt allemaal automatisch op de achtergrond en de gebruiker heeft in eerste instantie uitsluitend informatie nodig, hoe objecten kunnen worden aangemaakt en met welke programmafuncties de gegevensrecords in de betreffende tabellen kunnen worden geschreven, veranderd of ook verwijderd.

## DATABASE-GEBASEERDE SOFTWARESYSTEMEN

Database-gebaseerde softwaresystemen bestaan uit een databasesysteem en overige modules (bijv. user-interface en interfacemodule), die op een of meerdere op een netwerk aangesloten computers zijn geïnstalleerd en via het TCP/IPnetwerkprotocol met elkaar communiceren.

LSM is zo'n database-gebaseerd softwaresysteem.

Structuur van het database-gebaseerde LSM-softwaresysteem De Locking System Management-software (LSM) bestaat uit drie modules:

- Hoofdprogramma (LockSysMgr), bevat met name de grafische gebruikersinterface (GUI) en de functies voor sluitplanbeheer.
- Database-engine (Advantage Database Server).
- Communicatieknooppunt (CommNode Server, CommNode), waarop een programmeerapparaat, een handheld-dockingstation of het centrale knooppunt van een lokaal LON- of WaveNet-netwerk kan worden aangesloten.

Alle drie modules kunnen meestal ook op verschillende computers lopen. Ze communiceren met elkaar via TCP/IP-netwerkprotocollen. Gebruikersinterfaces en communicatieknooppunten kunnen in grotere getale over het intranet zijn verdeeld.

## 6.2. INSTALLATIE LSM BASIC EDITION

#### 6.2.1 INSTALLATIE CLIENT

## 6.2.1.1 LOCKING SYSTEM MANAGEMENT

#### PROCEDURE

- Installatie software (zie procedure hierna)
- Installatie Crystal Report Bugfix
- Na de installatie de software starten
- Voor de registratie het hoofdstuk Licenties en registratie raadplegen
- Ontvangen licentiebestand activeren
- Databaseverbinding instellen

### **INSTALLATIE SOFTWARE**

- Bij het inleggen van de software-dvd wordt de inhoud in de browser weergegeven
- In het gedeelte Software vindt u de directe koppeling naar de set-up

Als alternatief kunt u de installatie ook direct starten [CDROM]:\Software\LSM3x\_BASIC\[taal]\/sm\_setup\_3\_x\_xx.exe

- Starten van de installatie
- Doorlopen van de afzonderlijke stappen

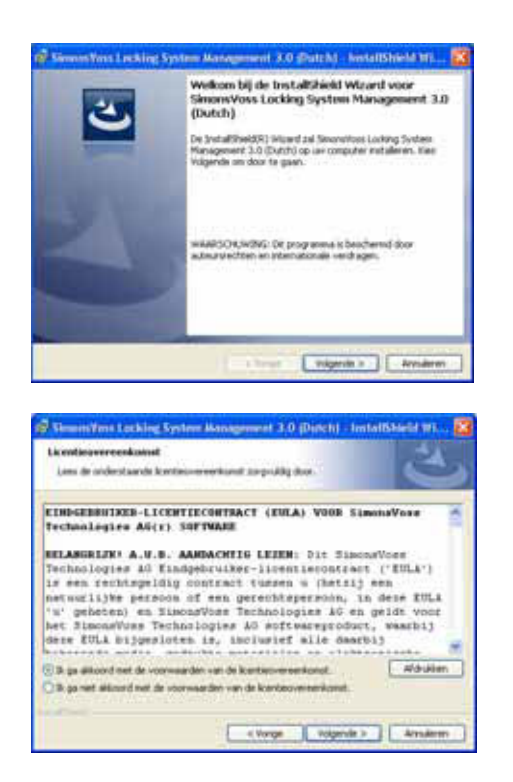

Bevestig met Verder om de installatie te starten

Lees de licentievoorwaarden door en accepteer deze. Selecteer vervolgens Verder.

## Pagina 21

|                                                                                                    | The second second second second second second second second second second second second second second second s                                                                                                    | the second second second second second second second second second second second second second second second se                                                                                                    |
|----------------------------------------------------------------------------------------------------|----------------------------------------------------------------------------------------------------|----------------------------------------------------------------------------------------------------|
| Elantgegevens                                                                                                    |                                                                                                    | 31                                                                                                    |
| Voer um geginers it.                                                                                                    |                                                                                                    |                                                                                                    |
| Shukemian                                                                                                    |                                                                                                    |                                                                                                    |
| ham                                                                                                    |                                                                                                    |                                                                                                    |
| Constant of Constant                                                                                                    |                                                                                                    |                                                                                                    |
| Saveratives                                                                                                    |                                                                                                    | -                                                                                                    |
|                                                                                                    |                                                                                                    |                                                                                                    |
|                                                                                                    |                                                                                                    |                                                                                                    |
|                                                                                                    |                                                                                                    |                                                                                                    |
|                                                                                                    |                                                                                                    |                                                                                                    |
|                                                                                                    |                                                                                                    |                                                                                                    |
|                                                                                                    |                                                                                                    |                                                                                                    |
|                                                                                                    | 21-12-12-12-12-12-12-12-12-12-12-12-12-1                                                                                                    |                                                                                                    |
|                                                                                                    | ( starde                                                                                                    | vogenie >   Amaerin                                                                                                    |
|                                                                                                    |                                                                                                    |                                                                                                    |
| Shumeyura Lucking S                                                                                                    | ysten Management 3.0 (Du                                                                                                    | ach) - Installiblield 14) - 🔛                                                                                                    |
| Type installatie                                                                                                    | 1995                                                                                                    | 24                                                                                                    |
| Fars fait generative type in                                                                                                    | 2820                                                                                                    |                                                                                                    |
| Kins had generate type in                                                                                                    | diller.                                                                                                    |                                                                                                    |
| Calledor                                                                                                    |                                                                                                    |                                                                                                    |
| Alle prop                                                                                                    | anma onderstelen nutallaran, (itso                                                                                                    | dt tope metallate a                                                                                                    |
| July New York                                                                                                    | rsiteFrante ventist.)                                                                                                    |                                                                                                    |
| in the second second                                                                                                    |                                                                                                    |                                                                                                    |
| Amproast                                                                                                    | blet winderer de unit entrebre                                                                                                    | n en appe-en waar                                                                                                    |
| date work                                                                                                    | den gehöttallendt. Kärden och                                                                                                    | ervaren gebruikers.                                                                                                    |
|                                                                                                    |                                                                                                    |                                                                                                    |
|                                                                                                    |                                                                                                    |                                                                                                    |
|                                                                                                    |                                                                                                    |                                                                                                    |
|                                                                                                    | K Yonge                                                                                                    | Rolgende > Annuleren                                                                                                    |
|                                                                                                    |                                                                                                    |                                                                                                    |
| Sharing ton Les blog (<br>Gereed on het program<br>De saardin gevoel an in                                                                                                    | ysteen Management (1,0,10)<br>maa te watalleren<br>et de entallere te begreen.                                                                                                    | nch) - InstallDiefd ML 🔯                                                                                                    |
| Commençation II and Kolang D<br>Gerrendi ann bert processeur<br>De vassert is geroed an inn<br>Alex Destablemen an de innt<br>View Vorge als u de verstal<br>of the dialore.                                                                                                    | ystem (konserventie) (*) (*)<br>me to installeren<br>of de entialatie to begreen.<br>alatie to diarte.<br>alatie to diarte.<br>alatie option of belgier of optiger.                                                                                                    | sch) - hustattibliedd thruc 🔀                                                                                                    |
| Summervers I an Arty program<br>Developed and het program<br>Developed is geried an in<br>Kan befalleren om de mit<br>Het Vorge di u de mital<br>of the dates.                                                                                                    | vertime takansamment (1.0 (D)<br>men to installation to<br>of de notalisation to beginner.<br>adulte to danter.<br>adulte to danter.<br>adulte to danter.                                                                                                    | Ach) - Install/Dield III 🔀                                                                                                    |
| Summerven I on Keller C<br>Gerend ons het program<br>De estaret is geried an in<br>Kan betaleren on de mit<br>Kan betaleren on de mit<br>Han bezigt di u de mitale<br>d'te duden.                                                                                                    | entime Mattergenerate (1-0) (04)<br>men to installation to beginner.<br>adults to stanker.<br>adults to stanker.<br>adults to stanker.                                                                                                    | And the second second sec                                                                                                    |
| Summervers I on Keller C<br>Gerend ons helt program<br>De sametis proved on in<br>Kan buildhere on de stat<br>Vers buildhere on de stat<br>Gere verge eit a de statub<br>of te dadere.                                                                                                    | ystem (konserventie (k) (k)<br>me to inorfalteree<br>of de nutlative to begreen.<br>Salate to (korten,<br>die opties off belgier of extraper.                                                                                                    | Schill - Sunstantisbiled in La S                                                                                                    |
| Summer you I on Keing T<br>General and het program<br>De samet is general an in<br>Kan bestalleren on de stat<br>Kan bestge di u de samb<br>de te dialere.                                                                                                    | Section Matter generation (10) (10)<br>sector to installation to beginner.<br>added to statulation to beginner.<br>added to statulation.<br>added to statulation.<br>added to statulation.<br>deter-option cell belightern of instagram.                                                                                                    | Ach) - Install/Shield III v. 😪                                                                                                    |
| Summer your Levice 1<br>General and het program<br>De estant is genied an in<br>Kan betalene on de est<br>Het borge di unit estab<br>d'its dates.                                                                                                    | estima Management (1.0 (0)<br>in the installence<br>of de naturalisme<br>addres to stanker.<br>Addres to stanker.<br>Addres to stanker.<br>Addres to stanker.<br>Addres of stanker.<br>(< Vorge )<br>(<br>Station Management (21.0 (3))<br>Installishield Witcard W                                                                                                    | Anti-Install/Media Into C                                                                                                    |
| Summer ten Les Ger C<br>Gerend an het program<br>De samet is period an in<br>Kan befallens on de set<br>Vers Vorge di u de setab<br>de sadare.                                                                                                    | ystem kinnen on site (10 (0)<br>on the unstablement<br>of a statistic to beginner.<br>alater to statistic.<br>alater to statistic.<br>alater to statistic.<br>alater to statistic.<br>alater to statistic.<br>alater to statistic.<br>alater to statistic.<br>alater to statistic.<br>( Verge ()<br>( )<br>( )<br>( )<br>( )<br>( )<br>( )<br>( )<br>( )<br>( )                                                                                                    | An Arnitren on de secon<br>Socialemen en de secon<br>Socialemen (de secon                                                                                                    |
| Summer vers Lee Core 3<br>General and het program<br>De samet is proof an in<br>Ken bestahren un de seit<br>Vers bestahren un de seit<br>Vers bestahren.                                                                                                    | ystem klassenen at 2.0 (D<br>ma fa installeren<br>et de estalleren<br>allere te starte,<br>de opties ell belgier of estager,<br>c. Vorge<br>c. Vorge<br>galans Management 2.0 (D<br>Installshield Witcard V                                                                                                    | Sch) - InstattShield III.u. 🛛                                                                                                    |
| Summer sea to a los for a<br>General and het program<br>De saard is proch an in<br>Kan bestalleren an de stat<br>Sen bestalleren an de stat<br>de te adaen.                                                                                                    | ystem Konnewentie (d) (d)<br>me to invalatores<br>of de exclutions to begiven.<br>addet to diation.<br>de option of belgiers of integers<br>( Vonge )<br>System Konnewent (d) (d) (d)<br>InstallShield Watand ve<br>De JaviddDheid Watand health<br>Vontee Management (d) (d)                                                                                                    | Schi - Instanti Seide Ini v. S<br>Fas Arruheren en de estand<br>Sestaboren - Arruheren<br>Schi - Instanti Skeide Ini v. S<br>ottosid<br>net succes Scionettres Laring<br>stig genetaliset, ties unitasien                                                                                                    |
| Summer ten Len Core 1<br>General ans het program<br>De samet is general an in<br>Kan bestalleren om de stat<br>Het vorge di s de statut<br>d'fe dadee.                                                                                                    | yotime Managements (10) (10) mes to installative to oppose of de notalistics to oppose addets to statistic to oppose addets to statistic addets to statistic addets addets ad                                                                                                    | Achi - InstallSheid III L.<br>Files Arsulation on do estand<br>Sociations: Arsulation<br>Archi - InstallSheid III<br>Achi - InstallSheid III<br>Ottockd<br>net sociel Secondores Lading<br>(10) genetation: Kas instances                                                                                                    |
| Summer ten Levice 1<br>General ans bet program<br>De same is period an in<br>the body of a site method<br>the body of a site method<br>of the dates.                                                                                                    | section is invariant to 10 (10)     most to invariant to contradictories     of the matulation to the opposed of the matulation     address for the dataform.     address for the dataform.                                                                                                    | An Analysis and Analysis and An |
| Summer ten Lecking 1<br>General ans bet program<br>De samet is period an in<br>the body of a set set al<br>the body of a set set al<br>the body of a set set al<br>de sades.                                                                                                    | Section Management (1.0 (D)<br>and to installerent<br>of a statistic to beginner.<br>alatas to statistic<br>alatas to statistic<br>alatas to statistic<br>alatas to statistic<br>alatas to statistic<br>alatas to statistic<br>alatas to statistic<br>(Verge<br>(Verge<br>(Verge<br>(Verge<br>(Verge<br>(Verge<br>(Verge<br>(Verge<br>(Verge<br>(Verge))))<br>Bratallichield Witcom (Verge<br>Verge (Verge<br>(Verge)))<br>Bratallichield Witcom (Verge<br>Verge (Verge))<br>De Jostallichield Witcom (Verge<br>Verge (Verge)))                                                                                                    | And Annuary block in a second<br>Annuary of second<br>Socialized Second Second Second<br>Objects<br>Annuary Second Second Second Second<br>Objects<br>Annuary Second Second Second Second<br>Objects                                                                                                    |
| Summer son a set of set of a<br>General and het program<br>De samet is proved an int<br>Res bestahleren an de set<br>Res bestahleren an de set<br>de saderen.                                                                                                    | system klossenement (1.0 (0)<br>en fan en sekteren<br>et de enskalteren<br>sakter te starten,<br>die opties eit beigten of eistigen<br>(2. Vorge<br>(2. Vorge)<br>(2. Vorge)<br>(2                                                    | Ach) - Install/Medd M<br>Fast Armsberen on do estand<br>Sataberen (Arnsberen)<br>Ach) - Install/Medd M<br>Ach) - Install/Medd M<br>Ach) - Install<br>Ach) - Install<br>Ach) -                                                                                                    |
| Summer ten ten ten ten ten ten ten ten ten ten                                                                                                    | ystem klossenemet (10 (0)<br>me te installerene<br>et de entildete te bogrens.<br>aldete te starten<br>ite opties ell belgier of eistigen<br>(2. Vorge<br>(2. Vorge)<br>(2. Vorge)<br>(2. Vor                                                       | Ach) - Install/Medd M.w. 🗭                                                                                                    |
| Summer ten Lorder 1<br>General and het program<br>De samet is provid an in<br>Kan bestalleren an de stat<br>Het vorge di s de sental<br>d'it a dates.                                                                                                    | Spelans Managements (10) (Di<br>men to installate to baginon.<br>adde to statistic to baginon.<br>adde to statistic to baginon.<br>adde to statistic to support<br>(< Yonge )<br>()<br>()<br>()<br>()<br>()<br>()<br>()<br>()<br>()<br>()<br>()<br>()<br>()                                                                                                    | Achi - InstallSheid III 🗭                                                                                                    |
| Summer ten ten ten ten ten ten ten ten ten ten                                                                                                    | Spelane Management (* 10 (*))<br>me to installerene<br>et de statistic to beginnen<br>alatas to statistic to beginnen<br>alatas to statistic<br>(*) Vorge<br>(*) Vorge<br>Spelane Management (*) (*) (*)<br>Bristall Schliekt Witaged Vo<br>De Janish Kinagement (*) (*) (*)<br>De Janish Kinagement (*) (*) (*)<br>Spelane Management (*) (*) (*)<br>(*) (*)<br>De Janish Kinagement (*) (*) (*)<br>(*) (*)<br>(*                                                                                                    | And a second second sec |
| Summer ten Lacking 1<br>General ans bet program<br>De same is provid an in<br>the body of a site method<br>when body of a site method<br>of the dates.                                                                                                    | Section Management (1.0 (D)<br>and to instructures<br>of de matalation to begins (1.1<br>adults to standard)<br>adults to standard)<br>(C) Verge<br>(C) Verge<br>(C) Ve | And a second second sec |
| Summer son a set of second and her provide a set of the provide and the provide an inter-<br>bor restant to provide a set of the the the the the the second as a set of the second as a set of the second as a se | Spatien Management (1.0 (P)<br>and to installerent<br>of a statistic to beginner.<br>Salate to statistic<br>discrete statistic<br>(Verge<br>(Verge<br>()<br>Spatien Management (1.0 (B)<br>Bristallichkeid Witcard of<br>De Jandalichkeid Witcard of<br>De Jandalichkeid Witcard of                                                                                                    | Achi - Installibilield III<br>Kes Arsainen oo de sezard<br>Databeer: Arsainen<br>Achi - Installibilield III<br>Achi - Installibilield III<br>Achi - Installi                                                                                                    |

Voer de gebruikersinformatie in en selecteer vervolgens Verder.

Bevestig aansluitend met Verder.

Bevestig met Installeren.

Bevestig met Afsluiten om de installatie af te sluiten.

## 6.2.1.2 INSTALLATIE CRYSTAL REPORTS BUGFIX

## PROCEDURE

- Bij het inleggen van de software-dvd wordt de inhoud in de browser weergegeven
- In het gedeelte Software vindt u de directe koppeling naar de set-up

Als alternatief kunt u de installatie ook direct starten [CDROM]:\ Software\ LSM3x\_BASIC\Crystal\_HotFix11\setup.exe

- Starten van de installatie
- Doorlopen van de afzonderlijke stappen

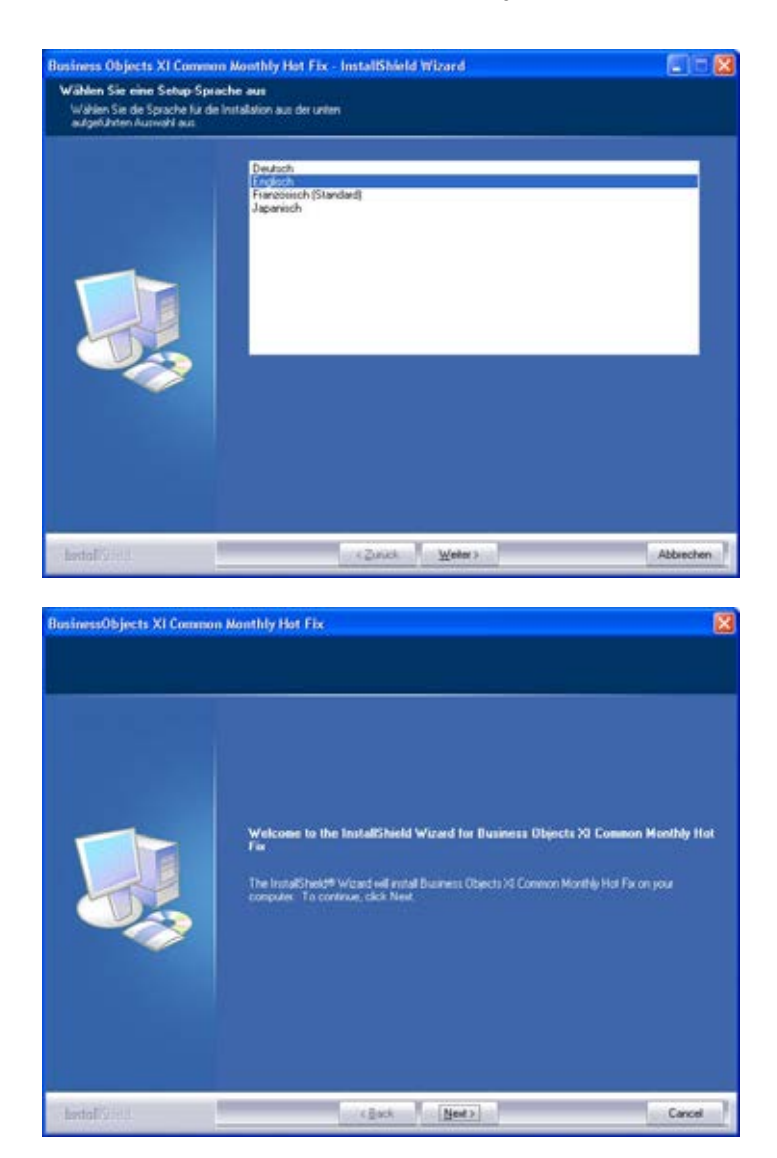

Selecteer de taal English en bevestig met Next.

Bevestig met Next om de installatie te starten

## Pagina 23

| BusinessObjects XI Com                      | aon Monthly Hot Fix                                                                                                    | × |
|---------------------------------------------|----------------------------------------------------------------------------------------------------|---|
| Legal Disclaimer                            |                                                                                                    |   |
|                                             | Presented the lakeway beam a generate. Use<br>the cardio base way that of the agreement. Use<br>the software is designed for use with a formest. Directs applications. You are granded a<br>non-accurate layer and the software only with the Business Direct Application Direct<br>Application. Except as poweded balow, the Software provided to you, and use of the Software<br>and the Business Directs Application Dyos, is subject to the Business Direct<br>Provided to you. The Software provided to you, and use of the Software<br>is an except as poweded balow, the Software provided to you, and use of the Software<br>and the Business Directs Application Dyos, is subject to the Business Direct<br>Software agreement toos Business Directs accompanying the Direct Application.<br>UNITATIONS OF WARRANTES AND UABULTY. This SOFTWARE IS FRIDWOED AND<br>WARRANTES OR CONDITIONS, DOPTESS ON IMPUED, INCLUDING, BUT NOT<br>BUSINESS DRICTS NOR ITS DEALERS ON SUBJECTS, ON THOSE Advisors<br>by Software Tool Warrantes of the Herbergen Courses of the Software Is<br>and the Software Tool Warrantes of the Direct Applications.<br>UNITATIONS OF WARRANTES OF MERCES UNITABULTY SATISTICATION OF DEBT<br>WARRANTESS OBJECTS NOR ITS DEALERS ON SUBPLIESS SHALL HAVE AND<br>DEALERS DIRECTS UNITED DEALERS ON SUBPLIESS SHALL HAVE AND<br>DEBT DIRECT DIRECT APplication of DIRECT AND DIRECT INFORMATION OF DEBT<br>MARRANTESS OBJECTS NOR ITS DEALERS ON SUBPLIESS SHALL HAVE AND<br>DEBT DIRECT DIRECT DIRECT ADD DIRECTS ON SUBPLIESS SHALL HAVE AND<br>DIRECT DIRECT |   |
| lasto Figure 1                              | <≣sok Yes. Be                                                                                                    |   |
| JusinessObjects XI Comm<br>Services Wanning | son Monthly Hot Fix<br>Waring                                                                                                    | × |
|                                             | "waßning"                                                                                                    |   |

Lees de licentievoorwaarden door en accepteer deze met Yes.

 Wang

 Image: State of the state of the state of the

135.34 MB of space required on the C drive 4310.47 MB of space available on the C drive Selecteer vervolgens Next.

Bevestig de gehele installatie, selecteer vervolgens Next.

( Back Next ) Cancel

## Pagina 24

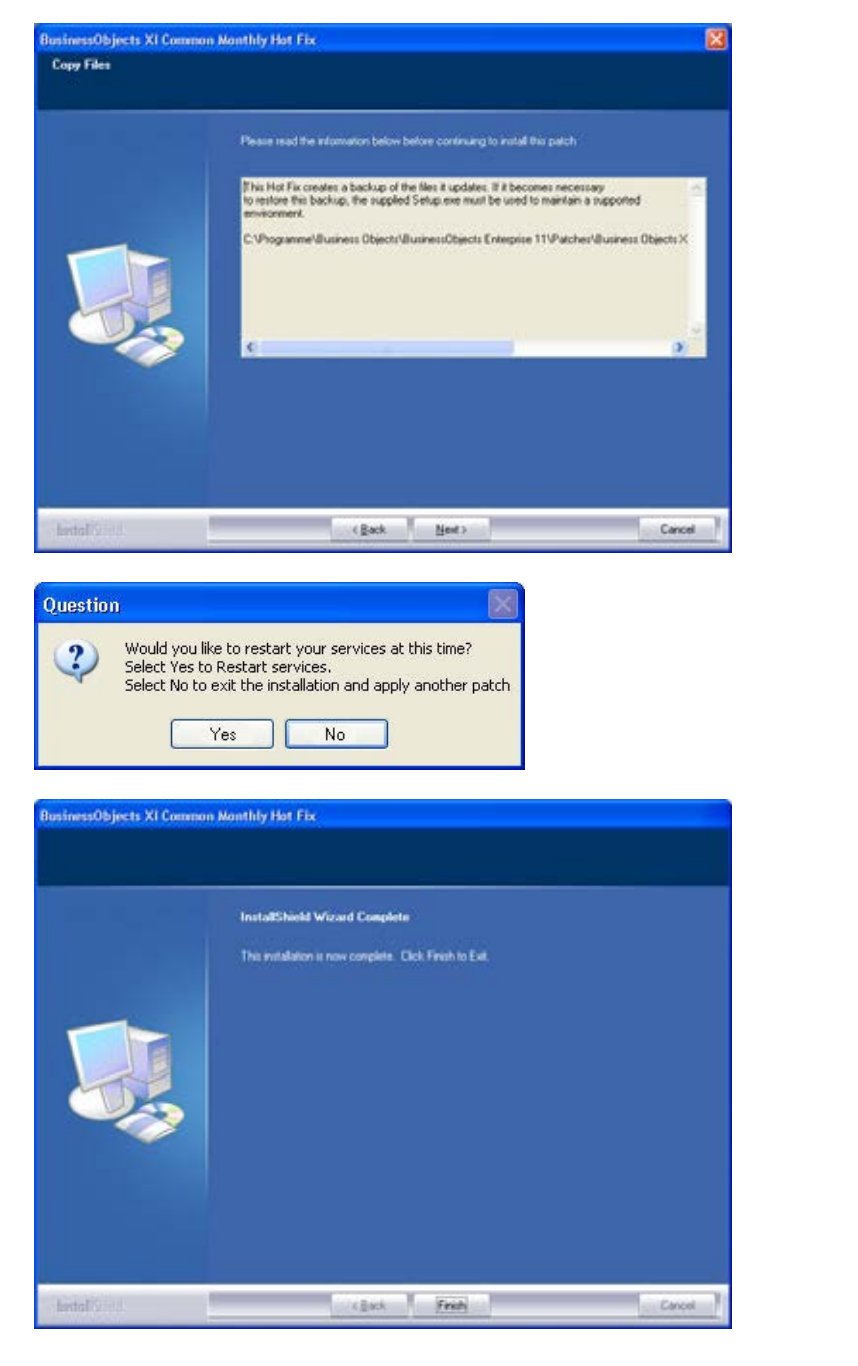

Bevestig na het doorlezen met Next. Afhankelijk van het systeem kunnen de volgende stappen meerdere minuten duren.

Bevestig met Yes om de dienst opnieuw te starten.

Bevestig met Finish om de installatie af te sluiten.

## 6.2.2 DATABASE INSTELLEN (LSM BASIC EDITION)

## PROCEDURE

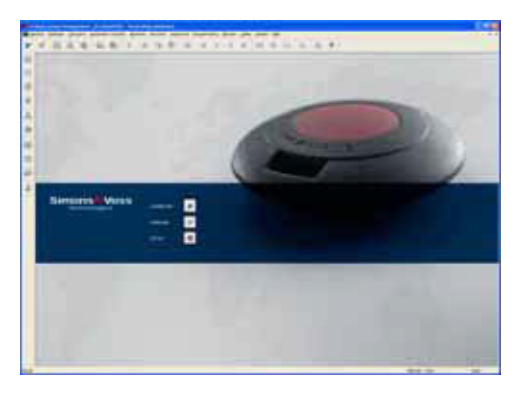

| ter op                           |            | <u>8</u> |
|----------------------------------|------------|----------|
| Telebar<br>Alar<br>Terdasikatika | jadija<br> |          |
| OK                               | aptent     | ( data ) |

Start de software. Selecteer in het startvenster van het LSM Set-up om de databaseverbinding te configureren.

Selecteer Nieuw en voer een naam voor de database in onder Alias. Met de optie Als standaardinstelling overnemen wordt deze database als standaard ingesteld.

## Pagina 26

## 6.3. INSTALLATIE LSM BUSINESS EDITION, LSM PROFESSIONAL EDITION

### 6.3.1 INSTALLATIE SERVER

De installatie van de server is pas vanaf de versie LSM Business Edition nodig, bij de LSM Basic Edition wordt een op de werkstationcomputer lokaal opgeslagen datastructuur gebruikt. Daarom is bij het gebruik van LSM Basic Edition uitsluitend de installatie voor de client relevant (zie hoofdstuk 2.3.3 Installatie client).

## PROCEDURE

De volgende punten moeten worden uitgevoerd om een databaseserver te installeren:

- Installatie ADS Server
- Installatie Data Architect (indien vereist)
- Aanpassen van de databasewaarden
- Dienststart op automatisch zetten
- Database inrichten

## ADVANTAGE DATABASE SERVER (ADS)

- Bij het inleggen van de software-dvd wordt in de browser de inhoud weergegeven
- In het gedeelte Software vindt u de koppeling direct naar de set-up

[CDROM]:\Software\LSM3x\_BUSINESS\ADS\adswin\_x86\_32.exe

- Starten van de installatie
- Bewerken van de afzonderlijke stappen
- Licentiegegevens invoeren
- Keuze van de taalconfiguratie

### AANWIJZING

De vermelding *[CDROM]* is een variabele en vermeldt de letter voor het cd-romstation (bijv. "D") van de computer waarop de installatie moet worden uitgevoerd.

## 6.3.1.1 INSTALLATIE ADVANTAGE DATABASE SERVER (ADS)

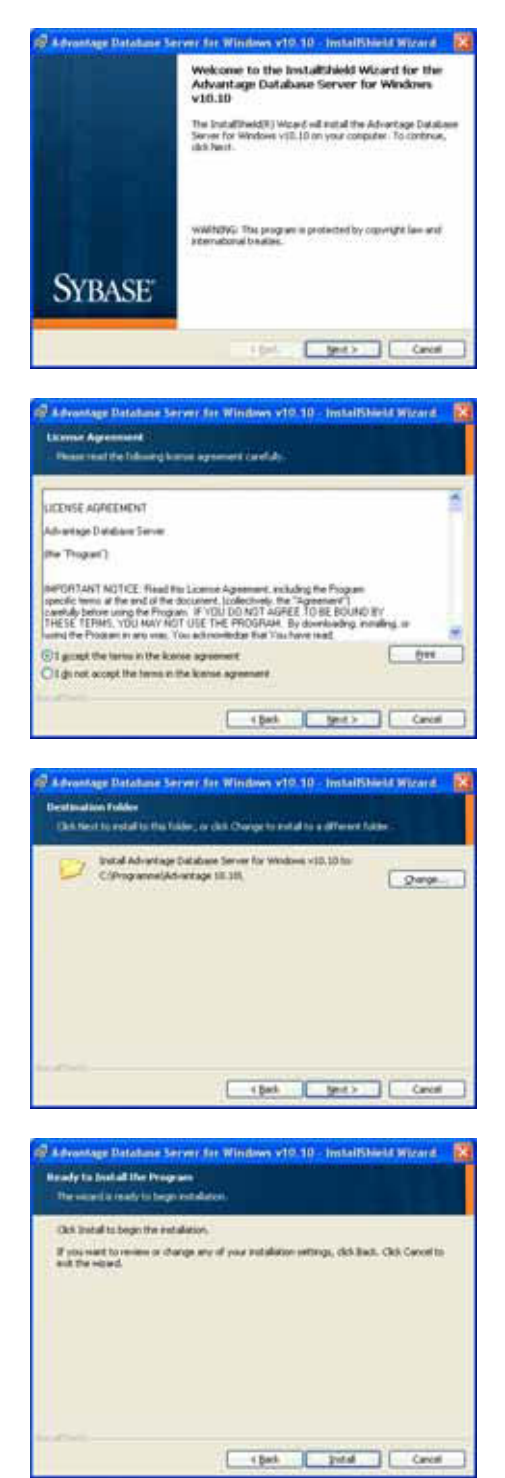

Bevestig met Next, om de installatie te starten.

Lees de licentievoorwaarden door en accepteer deze. Selecteer vervolgens Next.

Bevestig aansluitend met Next.

Bevestig met Install.

## Pagina 28

| Enter the Advanta<br>and the optional Pi<br>Replication Cardie<br>Serial Number                                                                                                    | ge Samd Handam a Voldanse Code as an Automation Code (to evaluated)<br>splantine Code. The Sami Handay, Voldation Code, and the splantid<br>an Interface on the Advantage Samd Handan (Di saud                                                                                                    |
|----------------------------------------------------------------------------------------------------|----------------------------------------------------------------------------------------------------|
| Others and                                                                                                    | viluet weldtelen code<br>welueten Aufwatzelen oode                                                                                                    |
| Yalidation Code<br>Brokcaton Cod                                                                                                    |                                                                                                    |
| Sch the following in<br>http://www.iphan                                                                                                    | rik to mouert a 10 day evaluation of Advantage Database Server<br>a servivals 10, wedness                                                                                                    |
|                                                                                                    | Carcol r Bert Hents                                                                                                    |
| dvanlage Datab                                                                                                    | une Server for Windows v10.10 . InstallShield Witzerd                                                                                                    |
| Product Ow                                                                                                    | mer                                                                                                    |
| Color the name of the                                                                                                    | Re Regiment Coner of the Advertage Database Server.                                                                                                    |
| Automatic services<br>price legand in                                                                                                    | and every time the option atom. Manual services can be standing a user                                                                                                    |
|                                                                                                    | @Aginatic Trate Official State                                                                                                    |
|                                                                                                    |                                                                                                    |
|                                                                                                    |                                                                                                    |
|                                                                                                    | Carcel   (Back   Beels                                                                                                    |
|                                                                                                    |                                                                                                    |
|                                                                                                    |                                                                                                    |
| dventage Patab                                                                                                    | have Server for Windows v10.10 - InstallShield Wicard                                                                                                    |
| dranlage Padat<br>ANSI Chara                                                                                                    | ame Server for Windows v10,10 - InstallShould Wizard                                                                                                    |
| dvanlage Delat<br>ANSI Chara<br>Please allet as A                                                                                                    | ame Server for Windows v10,10 - InstallShould Wizard<br>actor Sot<br>101 Jaactor of transmiss Advantage Database Serve                                                                                                    |
| dramlage Palah<br>ANSI Charr<br>Phase adet anA<br>waiPatric adet anA                                                                                                    | auer Server for Windows +10.10 - InstallShield Wizerd<br>actor Sot<br>ND sharets of to use on the Advantage Catalouer Serve<br>med data conselor. In our to advantage catalouer set on al Advantage<br>whethage Local Serve                                                                                                    |
| Ansi as Pala<br>Ansi Char<br>Pass whet a A<br>WARNUT by<br>A<br>mean include<br>the astrony of<br>a town                                                                                                    | autor Server for Windows +10.10 - InstallBheld Witzerd<br>actor Sol<br>2011 Anaste of to see on the Ad-antage Database Serve<br>need data comption, be see to see the same Unitation of a Ad-antage<br>Identing Load Serve<br>Needing Field II DN MADEINE Loans for including web databay character<br>advantage Section (Identified Section 2011)                                                                                                    |
| deventages Partial<br>ANSI Charry<br>Passe when an A<br>wikiPoshili To per<br>server including A<br>Passes were the of<br>accos.<br>Selecting a specific<br>terry of person<br>by control of accoss<br>Discontrol of accoss                                                                                                    | Aller Server for Windows v10.10 - InstallShield Witzerd<br>actor Sot<br>MD deacts of to use on the Advantage Database Server<br>med data complex, be use the associative of an all-Advantage<br>observer (default) of the server deacate of an all-Advantage<br>observer (default) of the server deacate of a server of all-Advantage<br>observer (default) of the server deacate of the server<br>dearbody realizing expected with the server bit atom the data complex over<br>end and the server of the server bits and the server bits data com-<br>server of advantage expected with the server bits atom the<br>database of addataset and advantage exists in the server bits atom and<br>examples of addatasets and the server bits atom the server bits atom and<br>examples in tables opered with DDM as the specified characters of types, in the                                                                                                    |
| Anothese Parts<br>ANSI Charr<br>Please ellect as A<br>WAPPARE To per-<br>sense includes<br>ellectronic that of<br>ent if weather that of<br>ent if weather that<br>coccor.<br>Selecting a specific<br>ter AFC character<br>Industry DS a<br>CENTON                                                                                                    | Aller Server for Windows +10.10 - InstallShield Witzerd Control Soft Control Soft C                                                                      |
| denninge Field<br>ANSI Chara<br>Please wint av A<br>Waterström for and<br>an and a second and<br>the second and<br>and a second and<br>and a second and<br>and a second and<br>and a second and<br>a second and<br>a second a second and<br>a second a second and<br>a second a second and<br>a second a second and<br>a second a second and<br>a second a second and<br>a second a second and<br>a second a second a second and<br>a second a second a second a second a<br>second a second a second a second a second a<br>second a second a second a second a second a<br>second a second a second a second a second a second a<br>second a second a second a second a second a second a<br>second a second a second a second a second a second a second a<br>second a second a                                                                                                    | Aller Server for Windows v10.10 - InstallShield Witzerd actor Sot Wild shares and to use on the Advertage Database Serve read data comption. Do use the Advertage Database Serve read data comption. Do use the same Uneactor set on al Advertage database Cased in the same Uneactor set on al Advertage (SEFAULT DI MADDINE) uses the same file addet comption con- termination of the same of the same file addet comption con- read addet and the same database motion of the same file. (AVI) lengage for al Advertage entities between the same file, data comption con- read addet base of the same file addet one of the same file. (AVI) lengage for al Advertage entitie (include) User file readen entities and the database of the same file addet one of the same file addet one of the same                                                                      |
| devotinge Dedat<br>ANSI Charr<br>Phase when a A<br>WARNED To pre-<br>serve in including.<br>Phase when the ded<br>are to ensure of a<br>server in the dedat<br>when in including.<br>Selecting a send-<br>the ANSI character<br>Discussion of a<br>constraint of the set<br>Advertage 1055 is<br>EN/TOH<br>Detail on Machine                                                                                                    | Alex Server for Windows v10.10 - InstallShield Witzerd actor Sot WD shaacks all to use on the Advertage Database Server med data comption, be same to use the asse shawaber with all Advantage DEFAULT DN MADPINE - uses for installation work datary's character to work begins to all Advantage partially locating burd for work our comption of Advantage partially locating burd for work our comption of the same of the same time data comption our comption of the same of the same of the same time data comption our comption of the same of the same time data comption our comption of the same of the same of the                                                                       |
| drambage Parkal<br>ANSI Chara<br>Please exists an A<br>website(c) To pre-<br>serve in charged<br>execution of the co-<br>ences of the co-<br>ences of the co-<br>ences of the co-<br>ences of the co-<br>ences of the co-<br>ences of the co-<br>ences of the co-<br>ences of the co-<br>ences of the co-<br>ences of the co-<br>ences of the co-<br>ences of the co-<br>ences of the co-<br>tences of the co-<br>tences of the co-<br>tences of the co-<br>ences of the co-<br>tences of the co-<br>ences of the co-<br>ences of the co-<br>tences of the co-<br>ences of the co-<br>tences of the co-<br>ences of the co-<br>tences of the co-<br>ences of the co-<br>tences of the co-<br>tences of the co-                                                                                                    | Aller Server for Windows v10.10 - InstallShield Witzerd<br>action Solt<br>Mill shareful all to use on the Advertage Database Genes<br>medidation (and the same threaders of advertage<br>database) (and Taken)<br>howey (SEFAULT DI MADHINE) uses the solutions workshow) shareful<br>database (and Taken)<br>howey (SEFAULT DI MADHINE) uses the solutions workshow) shareful<br>database (and the sole)<br>howey (SEFAULT DI MADHINE) uses the solutions with data compton<br>of advertised of the sole of the sole of the sole of the sole<br>of advector of the sole of the sole of the sole of the sole<br>of advector of the sole of the sole of the sole of the sole<br>of the sole of the sole of the sole of the sole of the sole of the sole<br>of the sole of the sole of the sole of the sole of the sole of the sole<br>of the sole of the sole of the sole of the sole of the sole of the sole<br>of the sole of the sole of                      |
| dramlage Balak<br>ANSI Char-<br>Please wint an A<br>Waterstein and an<br>united that an<br>environment of days<br>and an an an an an<br>Advances Color<br>Selecting Color<br>Advances Color<br>Details on Machine<br>Francisco Data                                                                                                    | And Server for Windows v10.10 - InstallShield Witzerd actor Sot Will character of the use on the Adventage Database Server med data complex, be sure to use the associatement of a difference witzer Server (Server) (Server) (Server) (Server) howays (SEFAULT DN MADPINE) uses the solubation with difference character and the same in the Adventage of the same interaction of Adventage (SEFAULT DN MADPINE) uses the solubation with difference character and the same interaction of the same interaction character and the same interaction of the same interaction of apply in tables opposed with DEM as the specified character of types in the character and the character opposed with DEM as the specified character of types in the character and the difference opposed with DEM as the specified character of types in the General Cancel (Lanck) (Server)                                                                                                    |
| drantage Field<br>ANSI Charr<br>Please when an A<br>WiPSING To pre-<br>server in folding?<br>Please rate but of<br>art. I wanter but of<br>art. I wanter but of<br>art. I wanter but of<br>art. I wanter but of<br>Advantage 1005 a<br>Courton<br>Detail on Machine<br>Advantage Detail<br>OEM/A local                                                                                                    | Alex Server for Windows v10.10 - InstallShield Witzerd actor Sot Will character all to use on the Advertage Cadatase Server med data complian, be sum to use the asse sheadone will defer any Cadatase to a data active set of the serve sheadone will defer any Cadatase to a data active set of the serve sheadone will defer any cadatase to a data active set of the serve to a data active set of the serve to a serve to a data active set of the serve to active set of the serve to a data active set of the serve to active set of the serve to active set of the serve to active set of the serve to a serve to a data active set of the serve to active set of the serve to active set of the serve to active set of the serve to active set of the serve to active set of the serve to active set of the serve to active set of the serve set of the serve                                                                       |
| drankee Field<br>ANSI Chara<br>Please wint an A<br>water state of the<br>environment of and<br>environment of a<br>second second second<br>Please wint of a second<br>second second second<br>second second second<br>bio comparison of a<br>second second second<br>second second second second<br>second second second second<br>second second second second<br>second second second second second<br>second second second second second<br>second second second second second second<br>second second second second second second<br>second second second second second second<br>second second second second second second second<br>second second second second second second second second second<br>second second second second second second second second second second<br>second second s                                                                                                    | Aller Server for Windows v10.10 _ InstallShield Witzerd actor Sol  Will character air to use on the Advertage Database Genes read data compton, be can to use the same Uneacher set on al Advertage database (can'd) database (can'd) and the same Uneacher set on al Advertage database (can'd) database (can'd) and the same Uneacher set on al Advertage database (can'd) database (can'd) and the same Uneacher set on al Advertage database (can'd) database (can'd) and the same Uneacher set on al Advertage database (can'd) database (can'd) and the same Uneacher set of all Advertage database (can'd) database (can'd) and the same like data compton (ce' c AVI) lengtage for al Advertage settle jending (can'd) and the compton (ce' c AVI) lengtage for al Advertage settle jending (can'd) and the compton (ce' c AVI) lengtage for al Advertage settle jending (can'd) and the compton (ce' c AVI) lengtage for al Advertage settle jending (can'd) and the compton (ce' c AVI) lengtage for al Advertage settle jending (can'd) and the compton (ce' c AVI) lengtage for al Advertage settle jending (can'd) and the compton (ce' c AVI) lengtage for al Advertage settle jending (can'd) and the compton (ce' c AVI) lengtage for all (can'd) in the settle (ce') c AVI) lengtage for all (ce') lengtage c and (ce') (ce') (                                                                      |
| drambage Parkal<br>ANSI Charr<br>Please wint an A<br>Watershift To pre-<br>serve in including<br>Please wint but of<br>or 0 minute but of<br>or 0 minute but of<br>the initial pre-<br>serve in including<br>Selecting Dots in<br>Cortes<br>Data and National<br>Data and National<br>Data and National<br>OEM/A coccal<br>Distance and Data<br>OEM/A coccal<br>Distance and Data<br>OEM/A coccal<br>Data Initial Selection<br>Data Selection and Data<br>Data Selection and Data<br>Data Selection and Data<br>Data Selection and Data<br>Data Selection and Data<br>Selection and Data<br>Selection and Data                                                                                                    | Aller Server for Windows v10.10 - InstallShield Witzerd actor Sol Will character of the use on the Adventage Database Serve med data complex, be sum to use the associations of the same investors of an id Adventage (DEFAULT DE MADPINE) uses the solubilities moti character and an id Adventage (DEFAULT DE MADPINE) uses the solubilities moti character and an id Adventage (DEFAULT DE MADPINE) uses the solubilities moti character and an id Adventage (DEFAULT DE MADPINE) uses the solubilities moti character and an id Adventage (DEFAULT DE MADPINE) uses the solubilities of the same the data to a id Adventage (DEFAULT DE MADPINE) uses the solubility of the transmit (Defaulting and the adventage solubility of the same the data to a id Adventage (DEFAULT DE MADPINE) uses the solubilities of the same the data to a id Adventage (DEFAULT DE MADPINE) uses the solubilities of the same the data to a id Adventage (DEFAULT DE MADPINE) uses the solubilities of the same the data to a id Adventage (DEFAULT DE MADPINE) uses the solubility of the same the data to a id Adventage (DEFAULT DE MADPINE) uses the solubilities of the same the data to a id Adventage (DEFAULT DE MADPINE) uses the solubility of the same the data to a id Adventage (DEFAULT DE MADPINE) uses the solubility of the same the data to a id Adventage (DEFAULT DE MADPINE) uses the solubility of the same term to a id Adventage (DEFAULT DE MADPINE) uses the solubility of the same term to a id Adventage adventage of the same term to a id Adventage adventage of the same term and the data to a ideo of the same term adventage of the same term adventage of the same term of the same term adventage of the same term of the same term of the same te                                                                      |
| drantage Padal<br>ANSI Chara<br>Passe wint an A<br>widdening the A<br>Ansatz and A<br>widdening the A<br>Ansatz and A<br>Control of A<br>Control of A<br>Ansatz and A<br>Ansatz and A<br>Ansatz and A<br>Ansatz and A<br>Ansatz and A<br>Ansatz A<br>Ansatz A<br>A | Aller Server for Windows v10.10 - InstallShield Witzerd<br>actor Sol<br>Mill character of the use on the Advertage Database form<br>and data comption. Join can be able to see the roledown motivations' character<br>developing (DEFAULT DN MADPINE) uses the roledown motivation's character<br>developing (DEFAULT DN MADPINE) uses the roledown motivation's character<br>developing (DEFAULT DN MADPINE) uses the roledown motivation's character<br>developing (DEFAULT DN MADPINE) uses the roledown motivation's character<br>developing (DEFAULT DN MADPINE) uses the roledown motivation's character<br>developing (DEFAULT DN MADPINE) uses the roledown motivation's character<br>developing (DEFAULT DN MADPINE) uses the roledown motivation's character<br>developing (DEFAULT DN MADPINE) uses the roledown motivation's character<br>comption (DEFAULT DN MADPINE) uses the roledown motivation's character<br>comption (DEFAULT DN MADPINE) uses the roledown motivation's character<br>comption (DEFAULT DN MADPINE) uses the roledown motivation's comption<br>comption (DEFAULT DN MADPINE) uses the roledown motivation's comption<br>comption (DEFAULT DN MADPINE) uses the roledown motivation's comption<br>comption (DEFAULT DN MADPINE) uses the roledown motivation's comption<br>comption (DEFAULT DN MADPINE) uses the roledown motivation (DEFAULT DN MADPINE)<br>advector for Windown v10.10 - Install/COMMAD Witzerd<br>stand Character Series<br>advector (DEFAULT DN MADPINE) uses (DEMACCOMMAD theorem enter<br>roledown motivation (DEMACCOMMAD theorem enter mit)<br>advector (DEMACCOMMAD theorem enter mit)<br>advector (DEMACCOMMAD theorem enter mit)<br>advector (DEMACCOMMAD theorem enter mit)<br>advector (DEMACCOMMAD theorem enter mit)<br>advector (DEMACCOMMAD theorem enter mit)<br>comption (DEMACCOMMAD theorem enter mit)<br>advector (DEMACCOMMAD theorem enter mit)<br>advector (DEMACCOMMAD theorem enter mit)<br>advector (DEMACCOMMAD theorem enter mit)<br>advector (DEMACCOMMAD theorem enter mit)<br>advector (DEMACCOMMAD theorem enter mit)<br>advector (DEMACCOMMAD theorem enter mit)<br>advector (DEMACCOMMAD theorem enter mit) |
| devotingen Fields<br>ANSI Charr<br>Please wiest au-A<br>MarStroff To pre<br>some includings<br>Please wiest but di<br>of the motion of all<br>some includings<br>Selectings of a specific<br>the antiget assess<br>Advantage Data<br>Selectings (Field<br>OEM/L Cocal)<br>Net Information (Field<br>OEM/L Cocal)<br>Net Information (Field<br>OEM/L Cocal)<br>Selectings of a specific<br>the advances of a<br>sole of the state<br>Selectings of a specific<br>of generate the<br>Selectings of a specific<br>some.                                                                                                    | Aller Server for Windows v10.10 _ installShield Witzerd actor Sol Windows en the Advertage Database Serve Provide a complex, be sen to use the advertage Database Serve Provide a complex, be sen to use the advertage Database Serve Provide a complex, be sen to use the associate set on all Advertage Complex (Complex (Co                                                                      |

Voer de ontvangen licentiegegevens in. Bevestig met Next.

Voer uw onderneming als geregistreerde gebruiker in. Bevestig met Next.

Selecteer "Dutch". Bevestig dit met Next.

Selecteer "Dutch". Bevestig dit met Next.

## Pagina 29

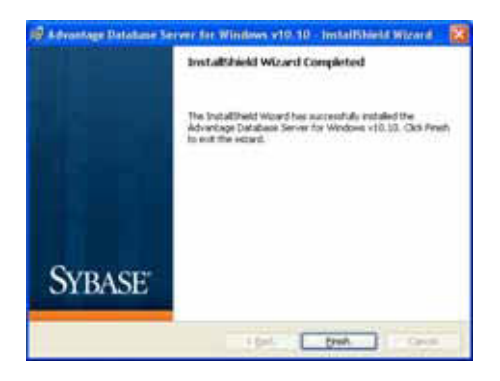

Bevestig met Finish om de installatie af te sluiten.

## 6.3.1.2 AANPASSEN VAN DE DATABASEWAARDEN

#### PROCEDURE

- Linker muisknop Windows-start-knop
   Alle programma's (Windows XP)
  - Contraction of the second second
  - Advantage Configuration Utility
- Tabblad "Configuration Utility"
- Tabblad "Database Settings"
- Waarden aanpassen zoals hierna beschreven
- Apply en Exit

## BELANGRIJK

| Voer de volgende waarden | in:  |
|--------------------------|------|
| Number of Connections    | 20   |
| Number of Workareas      | 2000 |
| Number of Tables         | 300  |
| Number of Index Files    | 300  |
| Number of Data Locks     | 3000 |

|                                            |                    |                |                | and Growner |
|--------------------------------------------|--------------------|----------------|----------------|-------------|
| Database Info   Inc<br>Database Settings   | File Locations     | Communications | Misc. Settings | Language    |
| Numbe                                      | r of Connections   | 20             |                |             |
| Number of Work Areas:<br>Number of Tables: |                    | 2000           |                |             |
|                                            |                    | 300            |                |             |
| Num                                        | ber of Index Files | 300            |                |             |
| Numb                                       | er of Diata Locks: | 3000           |                |             |

Verander de bestaande waarden overeenkomstig en bevestig met Apply. Met Exit verlaat u de instellingen.

## 6.3.1.3 DIENSTSTART OP AUTOMATISCH ZETTEN

### PROCEDURE

- Linker muisknop Windows-start-knop
- Optie Uitvoeren kiezen
- In het dialoogveld "Openen" de opdracht "services.msc" invoeren en bevestigen
- Dienst "Advantage Database Server" met de rechter muisknop aanklikken
- "Eigenschappen"
- Bij starttype "Automatisch" selecteren

|                                    | Aanmelden    | Systeenherstel            | Athankelijkhede | en        |  |  |  |
|------------------------------------|--------------|---------------------------|-----------------|-----------|--|--|--|
| Servicen                           | sam:         | Advantage                 |                 |           |  |  |  |
| Weergegeven naam:<br>Beachrijving: |              | Advantage Data            | abase Server    |           |  |  |  |
|                                    |              | Advantage Database Server |                 |           |  |  |  |
| Pad naar                           | utvoerbaar b | estand.                   |                 |           |  |  |  |
| C:\Progra                          | m Files\Adva | ntage 9.10\Serve          | ADS.EXE         |           |  |  |  |
| Opstarttype:                       |              | Automatisch ·             |                 |           |  |  |  |
| LINES, LINES                       |              |                           |                 |           |  |  |  |
| Status va                          | n service:   | Gestopt                   |                 |           |  |  |  |
| Status va                          | n service:   | Gestopt<br>Stoppen        | Onderbreiken    | Horvation |  |  |  |

### 6.3.2 DATABASE AANMAKEN

#### PROCEDURE

- Via werkstation op de server op gewenste locatie een map aanmaken (bijv. D:\SimonsVoss\_DB). Deze map mag niet in een door het systeem beveiligde map staan (bijv. C:\Windows, C:\Programma's)
- Bestand Ismdb.zip uit map C:\Programma's\SimonsVoss\ LockSysMgr\_3\_x\db in de nieuwe map uitpakken
- Map (hier: d:\SimonsVoss\_DB) vrijgeven (share-naam)
- Leesrechten voor iedereen (facultatief)
- Verborgen vrijgave kan worden toegepast

## AANWIJZING

Setup-pad onder 2.3.4 Databaseverbinding instellen als volgt \\[SERVERNAAM]\share-naam\\smdb\\smdb.add invoeren.

## 6.3.3 INSTALLATIE CLIENT (VANAF LSM BUSINESS EDITION)

### 6.3.3.1 INSTALLATIE LOCKING-SYSTEM-MANAGEMENT

## PROCEDURE

- Installatiesoftware (zie procedure hierna)
- Installatie Crystal Report Bugfix
- Start na de installatie de software
- Raadpleeg voor de registratie het hoofdstuk Licenties en registratie
- Ontvangen licentiebestand activeren
- Databaseverbinding instellen

## INSTALLATIESOFTWARE

- Bij het inleggen van de software-dvd wordt de inhoud in de browser weergegeven
- In het gedeelte Software vindt u de koppeling direct naar de set-up

Als alternatief kunt u de installatie ook direct starten [CDROM]:\Software\ LSM3x\_BUSINESS\[taal]\\sm\_setup\_3\_x\_xx.exe

- Starten van de installatie
- Bewerken van de afzonderlijke stappen

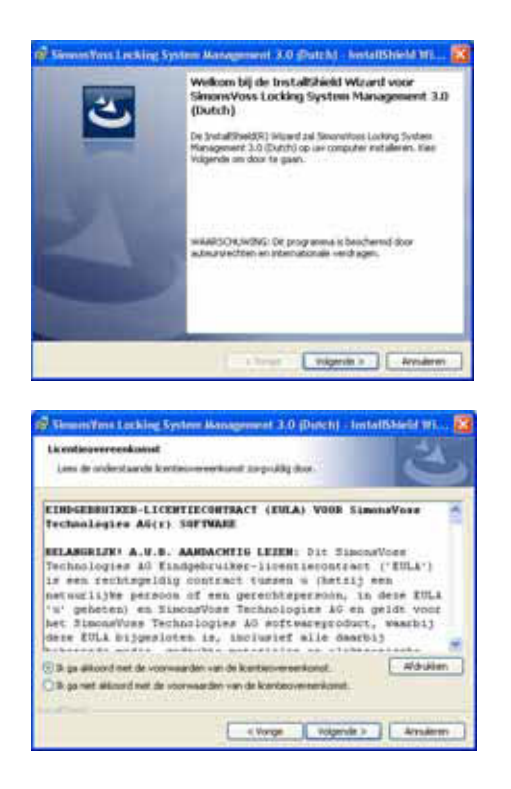

Bevestig met Verder, om de installatie te starten.

Lees de licentievoorwaarden door en accepteer deze. Selecteer vervolgens Verder.

## Pagina 32

| Santgegevens                                                                                                    |                                                                                                    |                                                                                                    |
|----------------------------------------------------------------------------------------------------|----------------------------------------------------------------------------------------------------|----------------------------------------------------------------------------------------------------|
|                                                                                                    |                                                                                                    | 24                                                                                                    |
| Your an gegevers it.                                                                                                    |                                                                                                    | $\sim$                                                                                                    |
| Stukenian                                                                                                    |                                                                                                    |                                                                                                    |
| hism                                                                                                    |                                                                                                    |                                                                                                    |
| Ogeniates                                                                                                    |                                                                                                    |                                                                                                    |
| [Severatives                                                                                                    |                                                                                                    |                                                                                                    |
|                                                                                                    |                                                                                                    |                                                                                                    |
|                                                                                                    |                                                                                                    |                                                                                                    |
|                                                                                                    |                                                                                                    |                                                                                                    |
|                                                                                                    |                                                                                                    |                                                                                                    |
|                                                                                                    |                                                                                                    |                                                                                                    |
|                                                                                                    |                                                                                                    |                                                                                                    |
|                                                                                                    | 10000                                                                                                    | And in case of the local data of the                                                                                                    |
|                                                                                                    | - « vorge                                                                                                    | Vogenary witharm                                                                                                    |
|                                                                                                    |                                                                                                    |                                                                                                    |
| Showing the Locking                                                                                                    | Systematic magnesses in 1.0                                                                                                    | (Datch) - InstallShield Wi 🔯                                                                                                    |
| fype installatie                                                                                                    | NUMBER OF STREET                                                                                                    | 31                                                                                                    |
| Kins had geowerster type a                                                                                                    | natalana.                                                                                                    |                                                                                                    |
| Number of Street Street                                                                                                    | Sec.                                                                                                    |                                                                                                    |
| over the promote title o                                                                                                    | Const.                                                                                                    |                                                                                                    |
| Tulledig                                                                                                    | 10000 10                                                                                                    | S & S &                                                                                                    |
| Alle prog                                                                                                    | e annua-onderstelen avstalleren,<br>er schäfrunder versist.)                                                                                                    | (itor di type estalata a                                                                                                    |
| second restor                                                                                                    | 10100.0000000000                                                                                                    |                                                                                                    |
| Amproast                                                                                                    |                                                                                                    |                                                                                                    |
| de De onde                                                                                                    | delet selecteren de u vill aut                                                                                                    | deret en opgeven waar                                                                                                    |
| THE OUT OF                                                                                                    | de gonzalent, karbe-de                                                                                                    | nor erveren goblukers.                                                                                                    |
|                                                                                                    |                                                                                                    |                                                                                                    |
|                                                                                                    |                                                                                                    |                                                                                                    |
| 1240                                                                                                    |                                                                                                    |                                                                                                    |
|                                                                                                    | K Vonge                                                                                                    | Tolgende > Amuleren                                                                                                    |
|                                                                                                    | 14 - 17 - 18 - 18 - 18 - 18 - 18 - 18 - 18                                                                                                    |                                                                                                    |
| Gerrend one het program<br>De estartis gerend an e<br>Kies bytaken, on de eu                                                                                                    | una la installeren<br>at de instalatie te beginnen.<br>stalatie te statien.                                                                                                    |                                                                                                    |
| served one het program<br>De vaard is gevoed on in<br>Kan Dedallown on de re<br>Kan Dedallown on de redal<br>af te daden.                                                                      | nenn fo konfalleren<br>of de solution to begrenn.<br>Addate te starten.<br>Inde genes odi belgten of ogs                                                                                                    |                                                                                                    |
| Jerred ins het program<br>De saard is gereed as it<br>Kan Schalleren un de re<br>Kan Vorge di a de retal<br>of te dadee.                                                                       | nens fo installerere<br>of de exitation to begreen.<br>Addate to starion.<br>Inter-option oil beligter of exp                                                                                                    | gen. Hes Arruhere on de soard                                                                                                    |
| Jerred ins het proper in<br>De saard is gereed an i<br>Kan Stelder was de ne<br>Het Vorge eks o de neta<br>d te dudee.                                                                         | nens fo installeren<br>at de solution te begrenn.<br>Addate te station.<br>Intér-opties eill belofen of eig<br>Citage                                                                                                    | ngen. Res Armakeren on de sezard                                                                                                    |
| cereral cans hell program<br>De valuer i la geriend can a<br>Kans Declage obs a de tartal<br>el tra diadeo.                                                                                    | nens fo installeren<br>at de solution te begrenn.<br>Addate te stallen.<br>Intéroptes eil belgien of eig<br>K Vorge                                                                                                    | ngen. Hits Annakeren mit de etzant<br>Statukeren II. Annakeren                                                                                                    |
| Jerred in het progen<br>De saard is gerend an i<br>Kan Socialieve, uis de so<br>Det vorge di s de social<br>d'te dadee.                                                                        | nens fo installeren<br>of de existinte to begreen.<br>Addate to starten.<br>Inter-option of biologien of exp<br>( Vorige:<br>Synthes Waresummer 2 20                                                                                                    | gen fint devolver on de mine d<br>Jundemi Arminen on de mine d                                                                                                    |
| Sharman Jane Mill program<br>De value d'a prevent an a<br>Kan Dedalleven un de rei<br>L'an Vorge di a de verta<br>af te dadee.                                                                 | enen fo installerere<br>et de entitates to bogreen.<br>Addate to starten.<br>Intér option est beligter of esp<br>( < Yonge<br>Syntem Houseannen ( 2 )                                                                                                    | gen. Fini Arnakeen on de estant<br>Juitakeen:<br>(Dech) – Installichield 1971                                                                                                    |
| Jerred on Mill program<br>De saar die geweet an i<br>Een Stadge en uit de te<br>Stad Vergler en uit de te<br>de baken.<br>Stad vergler en uit de tetal<br>of te daden.                         | enes fo installeree<br>et de existinte to bogreen.<br>Italiate te daries.<br>Intérações esti belgiere of esp<br>( < Vorge                                                                                                    | gen. Has Anvienen on de estant<br>Jastakeen: Anvienen<br>(Desch) - Instatiobleid m                                                                                                    |
| Served and Md program<br>Do same the period and<br>Ann Dedalform with the re-<br>flex trends of the default<br>of the default.                                                                 | nem fo kostalieren<br>at de solatate te bogenen.<br>Kalate te statien.<br>Inte optes oil belgien of eig<br>C Vorge<br>System Hann som of 50 (0<br>Instalichiekt Wicza<br>De Joshalbiekt Wicza                                                                                                    | ngen. Has Annakeren mit de estand<br>Sustakeren: Annakeren<br>(Denich) – Installichtend (m)                                                                                                    |
| Leven for link both program<br>De same die geneed an in<br>East Decoder with on the test<br>Here toorge with on the test<br>of the shadow.<br>Menore Fores Link both<br>Menore Fores Link both | nem in installeren<br>et de entaliste te begrenn.<br>Kolate te starien.<br>Inter opties eit beigten of ein<br>e Vorge<br>Vorge Vorge<br>System Vorge et al. (1)<br>InstallShield Wara<br>De JasiadDheit Wara                                                                                                    | gen. Has Annahren um de estand<br>Durceboren: Annahren<br>(Durceboren: Annahren<br>(Durceboren: Sinonattese Lasting<br>(Durceboren: Sinonattese Lasting<br>(Durceboren: Sinonattese Lasting<br>(Durceboren: Sinonattese Lasting                                                                                                    |
| Sheeren forst Larkberg                                                                                                    | nem in installeren<br>et de entidate te begrene.<br>Indiate te starten.<br>Indiate te starten.<br>Indiate te starten.<br>Indiate te starten.<br>Indiate te starten.<br>Indiate te starten.<br>Indiate te starten.<br>System Management 1.3 (d<br>Indiate Starten.<br>De Justelförstet Wester<br>De Justelförstet Wester | spen. Fiel Annahmen om de estand<br>gen. Fiel Annahmen om de estand<br>gutalenen Annahmen<br>(Densch ) – fostallichend 191                                                                                                    |
| Les dans het, progres<br>De vaar die geweet aan<br>Een Scholge ein ook een<br>Stee Scholge ein ook een<br>die addeen.                                                                          | eners for interfailhernes<br>or die restations ins begrennen.<br>Auflatte ins Starten.<br>Inzie optime will beligten of vigo<br>(< Younge<br>Synthese Management (2) ()<br>Instatilitähelekt Witzan<br>Die Jestelektivester (2)<br>um die wenerd of for skarte                                                          | gen. Has Annahmen on de estant<br>gen. Has Annahmen on de estant<br>gen. Has Annahmen on de estant<br>gen. Has Annahmen of Secondarias<br>(Decht) - Installichiend Infang<br>rd voltueld<br>well net exceed Secondarias Lading<br>co.ud)                                                                                                    |
| Second and Mill program<br>De searche general and<br>Eas Stadge ein und ein<br>Stat Stadge ein und ein<br>af te dudee.                                                                         | enen fo installerere<br>et de existinte to bogreen.<br>Instalatio te diates.<br>Inste opties mit belgien of nig<br>( < Yonge<br>Systems Personanne ( ) 200<br>RestallShield Witzer<br>De JaviddDiest Waged<br>States Recogner ( ) 3                                                                                     | ngen, kins Annakeen on de estant<br>gen, kins Annakeen on de estant<br>Dastakeen: Annakeen<br>Annakeen<br>Annakeen |
| Second and Mill program<br>Do estand is prevent and<br>Ann Dodglows us do no<br>all the bodglows of the field<br>of the dataset.                                                               | nem in installeren<br>at de existante te begrenn<br>kalate te starier.<br>Inte opties sell belgier of eig<br>(Vorge<br>System Hann server (200<br>RestallStielek Wicza<br>De Jeolofficiels Wicza<br>De Jeolofficiels Wicza                                                                                              | ngens, Hass Annukeren om de setzerd<br>Databeren: Annukeren<br>Databeren: Annukeren<br>Annukeren: Annukeren<br>Annukeren<br>Annuker                                     |
| Leven on het program<br>De saar die geneel an i<br>Een bedage een ook ook ook<br>Fele Verdage een ook ook<br>die te dadee.                                                                     | nem in installeren<br>et de entitiete te begrenn<br>folkete te starier.<br>Inter opties silt belgten of eig<br>( Vorge<br>Vorge<br>System Aktioneren II 200<br>InstallShield Wisca<br>De JasiadiShield Wisca<br>De JasiadiShield Wisca                                                                                  | gen. Has devolver on de estad<br>3utober: Arouern<br>(Prech) - Instationer na estad<br>(Prech) - Instationer na estad<br>(Prech) - Ins                                                                                                    |
| Sheeren fron Lincking                                                                                                    | nem in installeren<br>et de entidates te begrene<br>talates te starten.<br>Inter optier eil belgen of eig<br>( Verge<br>Versten Mennement 1 10<br>Installfäheld Witze<br>De Joseföheld Witze                                                                                                    | gen. Hei Arnderen im de ettad<br>gen. Hei Arnderen im de ettad<br>gen. Hei Arnderen<br>gen. Hei Arnderen<br>gen. H                                                             |
| Second and Mill program<br>Do man the provide and<br>Even Second and and<br>Even Verger dis under som<br>Second and and<br>of the Autom.                                                       | eners for inset affereres<br>or de exclutions to begreens.<br>Addate to starten.<br>Index of starten.<br>Index of starten.<br>Index of starten.<br>Index of starten.<br>Syntem Maximum 1.2. (C<br>RestallShield Without<br>De Joshelb/Deatt Water<br>Syntem de exceed of to starte                                      | Igen: Rai Arnakeen on de estad Igen: Rai Arnakeen on de estad                                                                                                    |
| Sheeren York Lackerg                                                                                                    | eners for inset affereres<br>or de excluders to begreens.<br>Addate to starten.<br>Inste option will beligten of vigo<br>(< Yorge<br>System Management () () ()<br>Instat/Shiekt Witze<br>De Johan Rosset mener ()<br>ins de water of the skille                                                                        | Igen, Ras Annakeen on de estant<br>Justakeen: Annakeen (<br>Annakeen)<br>(Desch) - Instatischiedd in (<br>Obsech) - Instatischiedd in (<br>Obsech) - Instatischiedd in (<br>Instatischiedd in (<br>Instat                                                                                                    |
| Second and Mill program<br>Do search to generate and<br>Area Double on the test<br>of the Audion.                                                                                              | name in inset afferen<br>at de existance in beginnen<br>kalater te starier.<br>Intérespise sell belgien of eige<br>« Vorge<br>System Marka some of 2.10<br>RestallStické Wicza<br>Da José Monagement 3.1<br>on de excerd of te skite                                                                                    | ngen, kins Annakeren on de estand<br>Datableeer Annakeren in de estand<br>Datableeer Annakeren in<br>Annakeren Annakeren in<br>Annakeren Annakeren in<br>Annakeren Annakeren in<br>Annakeren Annakeren in<br>Annakeren Annakeren in<br>Annakeren Annakeren in<br>Annakeren Annakeren in<br>Annakeren Annakeren in<br>Annakeren in<br>Annakeren                                                                                                    |

Voer de gebruikersinformatie in en selecteer vervolgens Verder.

Bevestig aansluitend met Verder.

Bevestig met Installeren.

Bevestig met Afsluiten om de installatie af te sluiten.

## 6.3.3.2 INSTALLATIE CRYSTAL REPORTS BUGFIX

## PROCEDURE

- Bij het inleggen van de software-dvd wordt de inhoud in de browser weergegeven
- In het gedeelte Software vindt u de koppeling direct naar de set-up

Als alternatief kunt u de installatie ook direct starten [CDROM]:\ Software\ LSM3x\_BUSINESS\Crystal\_HotFix11\setup.exe

Starten van de installatie

• Bewerken van de afzonderlijke stappen

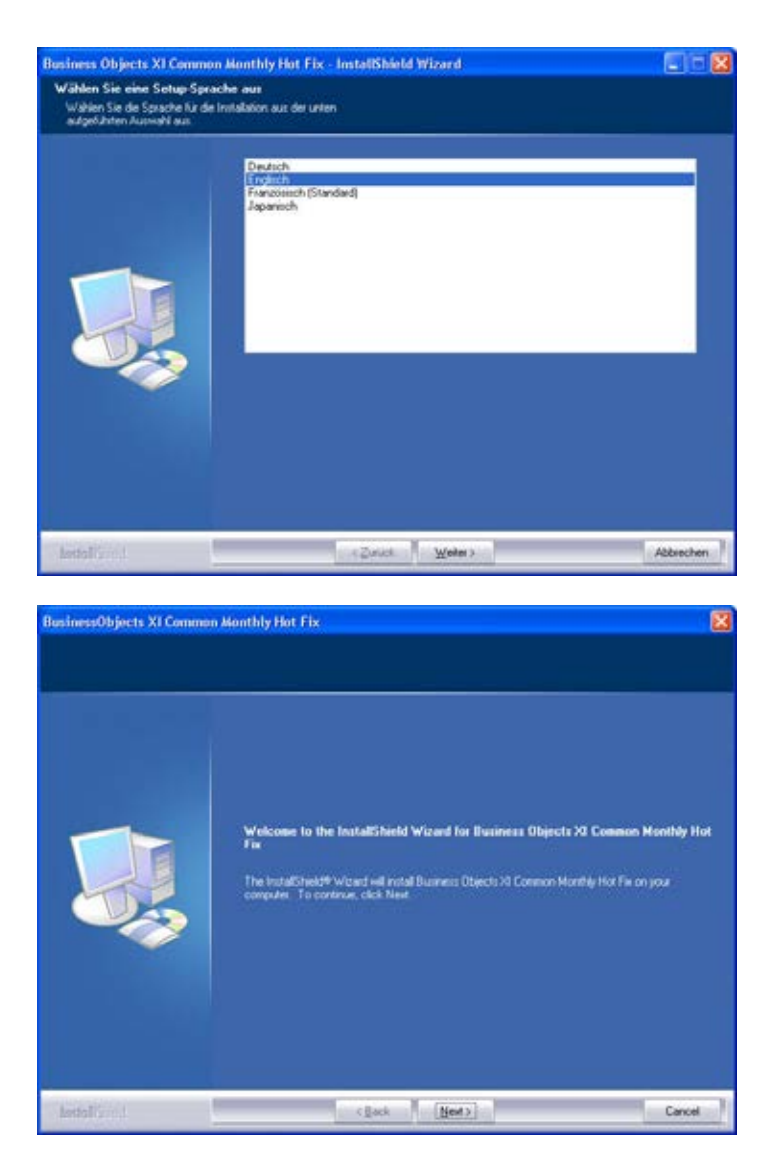

Selecteer de taal English en bevestig met Next.

Bevestig met Next, om de installatie te starten.

## Pagina 34

| sgal Disclainer |                                                                                                    |                                                                                                    |
|-----------------|----------------------------------------------------------------------------------------------------|----------------------------------------------------------------------------------------------------|
|                 | Please used the following iconce agreement. Use<br>the scool bar to view the rest of this agreement.                                                                                                    |                                                                                                    |
|                 | The Software is designed for use with a Business Objects application. You<br>non-exclusive learners to use the Software only with the Business Dispects Ag-<br>that you will possess a walk learner home luminess Objects for the Business of<br>Application. Except as provided below, the Software provided to you, and u<br>and the Business Objects Application by you, is subject to the Business<br>Business Objects Application by you, is subject to the terms and con-<br>user former agreement from Business Objects accompanying the Disposite<br>LIMITATIONS OF WARRANTIES AND LIABILITY. THIS SOFTWARE IS P<br>LICENSED BY BUSINESS OBJECTS NON AN AS IS BASIS, WITHOUT AN<br>WARRANTIES OF CONDITIONS, EXPRESS OF IMPLIED, INCLUDING, I<br>LIMITATIONS OF CONDITIONS, EXPRESS OF IMPLIED, INCLUDING, I<br>MERCHANTABULTY OR FITNESS FOR A PARTICULAR PURPORE, OR<br>BY LAW, STATUTE LUMAGE OF TRADE, COURSE OF DEALING OR OTH<br>ENTINE RISK AS TO THE RESULTS AND PERFORMANCE OF THE SOF<br>ASSUMED BY YOU<br>NEITHER BUSINESS OBJECTS NOR ITS DEALERS OR SUPPLIERS SM<br>LUABILITY TO YOU OR ANY OTHER PERSON OR ENTITY FOR ANY DIR | regarited a<br>pleation powided<br>blacts<br>e of the Software<br>ditions of the end<br>pleation<br>ROVIDED AND<br>YOTHER<br>IUT NOT<br>TOTING AUXINY,<br>HOSE ANSING<br>ERWAYSE THE<br>TWARE IS<br>ALL HAVE ANY<br>ECT, INDIRECT, Q |
|                 | Select Vies to accept the agreement.<br>Select No to cancel the setup:                                                                                                    | Det                                                                                                    |
| stall's d       | c Back Yes                                                                                                    | No                                                                                                    |

Lees de licentievoorwaarden door en accepteer deze met Yes.

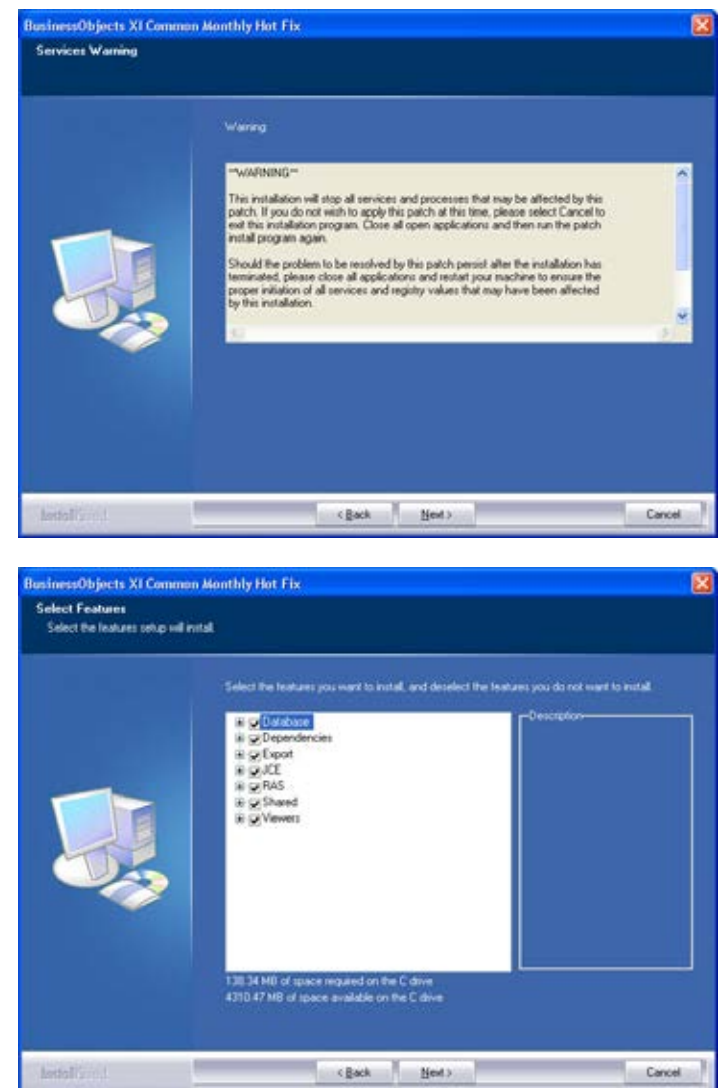

Selecteer vervolgens Next.

Bevestig de gehele installatie, selecteer vervolgens Next.

## Pagina 35

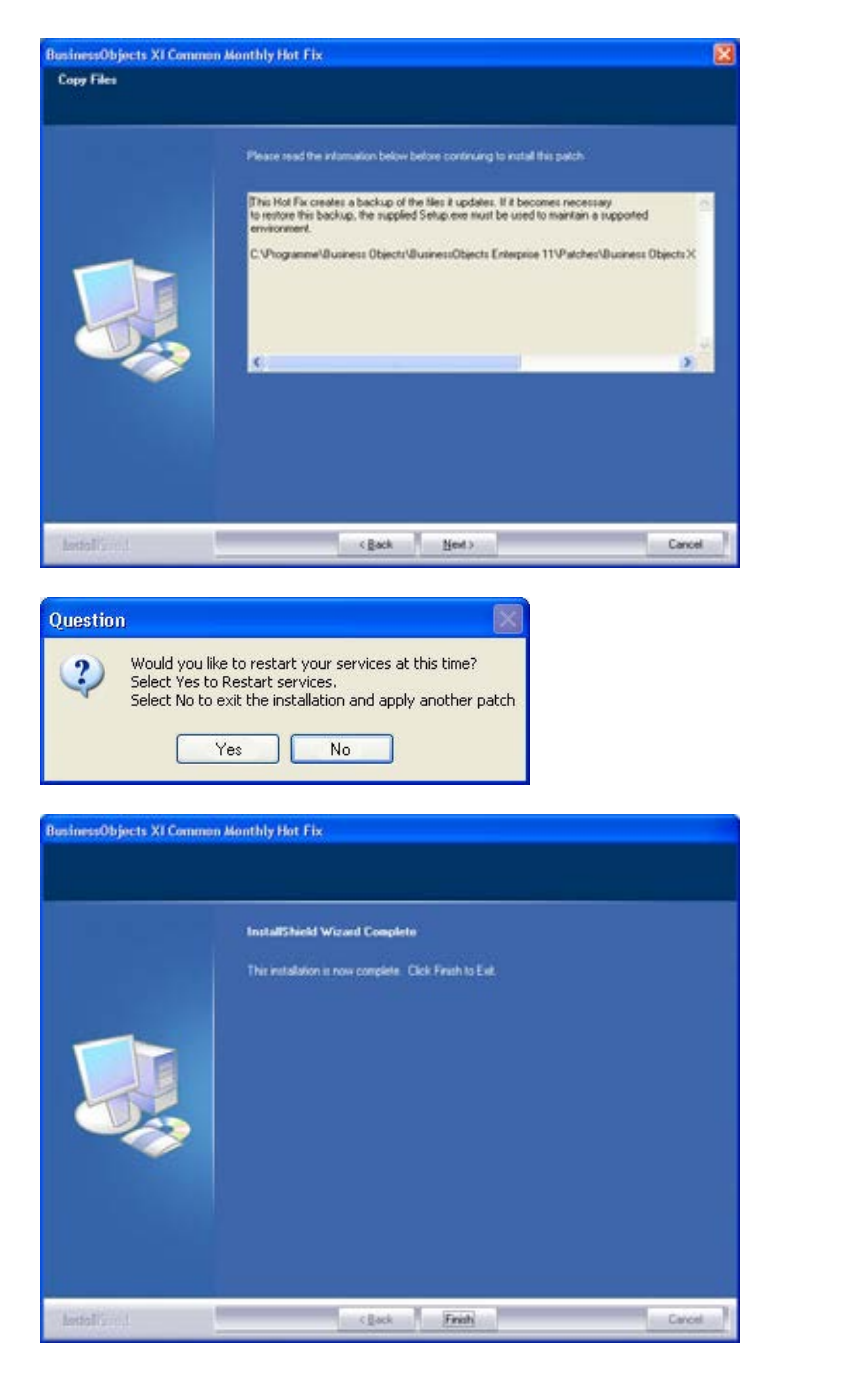

Bevestig na het doorlezen met Next. Afhankelijk van het systeem kunnen de volgende stappen meerdere minuten duren.

Bevestig met Yes, om de dienst opnieuw te starten

Bevestig met Finish om de installatie af te sluiten.

## 6.3.4 DATABASEVERBINDING INSTELLEN (VANAF LSM BUSINESS EDITION)

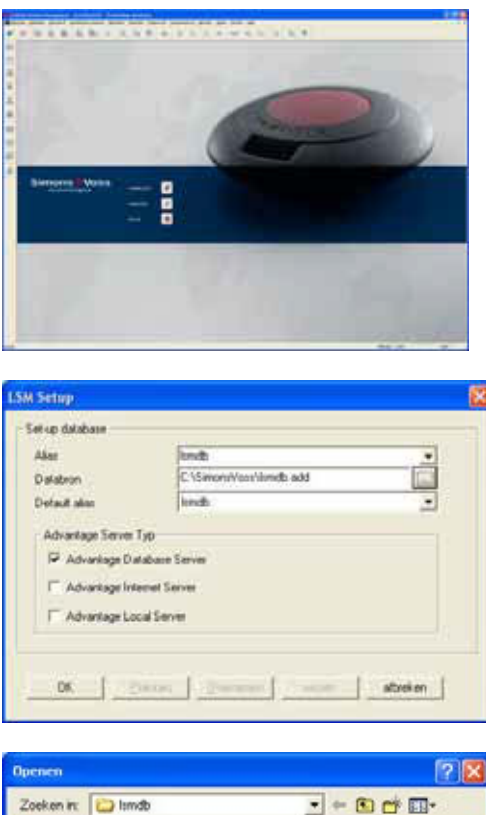

| Hup delabare                    |                                          |
|---------------------------------|------------------------------------------|
| Alter                           | lindh 👻                                  |
| Databron                        | C:\Simoni/Vezi/Vendb.edd                 |
| Default alian                   | hnd:                                     |
| Advantage Da     Advantage Inte | labare Server<br>www.Server<br>ad Server |

Start de software. Selecteer in het startvenster van het LSM Set-up om de databaseverbinding te configureren.

Voer een naam voor de database in onder Alias. Vervolgens selecteert u met behulp van de mapnavigatie ... de opslaglocatie voor de LSM-database (mapstructuur). \\[SERVERNAAM]\sharenaam\\smdb\\smdb.add

Selecteer hier het bestand "Ismdb.add" en vervolgens Openen.

Selecteer vervolgens Opslaan en de instellingen worden opgeslagen. Met OK beëindigt u dit dialoogvenster en keert u naar het aanmeldingsscherm terug. Met de button Aanmelden kunt u zich nu bij de database aanmelden.

## Pagina 37

## 6.4. IT-NETWERKCONFIGURATIE

Bij scheiding van de installaties voor de gebruikersinterface (GUI) en de databaseserver moet de communicatie tussen de computers gewaarborgd worden. De vereiste instellingen bij het configureren van bestaande firewalls zijn in het volgende overzicht terug te vinden.

Client / server

- Advantage Database Server UDP/TCP , 6262
- LSM-software, TCP 6000 (Onder --> Netwerk --> Lokale aansluitingen --> IP-port, of in de software rechtsonder TCP-port)
- CommNode Server, TCP 6001 (Onder--> Netwerk --> Communicatieknooppunten --> IP-port), sector IP-port instelbaar, TCP 6000 tot 6100 (Onder --> Opties --> Netwerk)
- VN Server, TCP 4000 (Onder --> Netwerk --> G2-diensten --> TCP-/IP-port)

WaveNet (server / eindapparaat)

- TCP-socket, TCP 2001, TCP 2101 en TCP 2601
- Real-Port, TCP 771

### 6.5. DATENBASEAANMELDING

Standaard aanmeldingsinformatie Gebruiker Admin Wachtwoord system3060

### Opmerking

Dit wachtwoord moet bij productieve installaties direct worden gewijzigd, om ongeautoriseerde toegang tot de sluitplangegevens te voorkomen. Bij handhaving van het standaard wachtwoord wordt de veiligheid van de in de database beheerde sluitsystemen in gevaar gebracht.

### 6.6. LICENTIES EN REGISTRATIE

### PROCEDURE

- Start na de installatie de software
- Via het menupunt CHulp CRegistratie komt u bij het registratiedialoogvenster

## Pagina 38

| faile .                                                                                                    | 12             | P. Desghant det |                |                           |  |  |  |  |  |
|----------------------------------------------------------------------------------------------------|----------------|-----------------|----------------|---------------------------|--|--|--|--|--|
| 100 Editors                                                                                                    | (Division)     | - teet          | Paget decision |                           |  |  |  |  |  |
| Note: DECEMBENT<br>DECEMBENT<br>DECEMBENT |                | 3               |                |                           |  |  |  |  |  |
|                                                                                                    | January Carlos | -               |                | Net bet an<br>Dist studie |  |  |  |  |  |

| the second second second second second second second second second second second second second second second s | and the second                                            |             |                                                                                                    |
|----------------------------------------------------------------------------------------------------|-----------------------------------------------------------|-------------|----------------------------------------------------------------------------------------------------|
| 111111                                                                                                    | Department for<br>Forget 4<br>Demokry<br>Demokry<br>Defer | Andrew SAFA | De folders voor progetiend voelen Scheiden in genoem<br>engenie en een als on waart op deut op de een de<br>Seminaren genoemde en fallen.<br>De folgen op de een de seminaren op de<br>De folgen op de een de seminaren op de seminaren of<br>Senioren en de folgen op de folgen een de<br>Senioren en de planetere en op de seminaren of<br>senioren en de planetere en op de seminaren of<br>senioren een de seminaren en op de seminaren of<br>senioren een de seminaren en op de seminaren een<br>senior geloertere en op de seminaren en op de seminaren een<br>senioren een de seminaren en op de seminaren een op<br>seminaren een de seminaren en op de seminaren een op<br>seminaren een op de seminaren een op de seminaren een op<br>seminaren een op de seminaren een op de seminaren een op<br>seminaren een op de seminaren een op de seminaren een op<br>seminaren een op de seminaren een op de seminaren een op<br>seminaren een op de seminaren een op de seminaren een op<br>seminaren een op de seminaren een op de seminaren een op<br>seminaren een op de seminaren een op de seminaren een op<br>seminaren een op de seminaren een op de seminaren een op<br>seminaren een op de seminaren een op de seminaren een op<br>seminaren een op de seminaren een op de seminaren een op de seminaren een op<br>seminaren een op de seminaren een op de seminaren een o |
|                                                                                                    |                                                           | Life Tase   | Maladarahang<br>Marganahani<br>Li norma (Maladarahang na Assalang na As<br>Indonesi yang                                                                                                    |
|                                                                                                    |                                                           |             | Taji adman<br>Daji adman                                                                                                    |

| Opslaar                        | 1                                  |         | 2                                       |
|--------------------------------|------------------------------------|---------|-----------------------------------------|
| opisaan als:                   | SimonsVoss                         | • • 🗈 🔿 | ý 💷 -                                   |
| Reposito<br>TROPICA<br>WS09-XP | ny<br>Alà-riga<br>1.riga<br>I-riga |         |                                         |
| vijinaam :                     | TROPICANA.go                       |         | opisaan                                 |
| without -                      | Industry and a Carry               | 1.00    | 0.0000000000000000000000000000000000000 |

In dit venster krijgt u informatie over de huidige licentie. Met Bewerken gaat u naar het licentievenster.

Bij de eerste registratie moet u hier uw klantgegevens invoeren. Selecteer hier de aangeschafte versie en de eventuele modules. Maak door op Licentieaanvraag aanmaken te klikken het bestand met de registratie-gegevens aan.

Selecteer de opslaglocatie voor het registratiebestand.

| LockSysMgr |                  |                 |
|------------|------------------|-----------------|
| Een ni     | ieuwe registrati | ecode aanmaken? |
| Ja         | Nee              | afbreken        |

Bevestig deze melding wanneer u een nieuwe registratiecode wilt aanmaken.

Stuur dit bestand met de op papier meegeleverde registratie-informatie afhankelijk van uw versie naar het volgende e-mailadres:

## LSM Basic Edition:

registration@simons-voss.de

Vanaf LSM Business Edition: lsm-support@simons-voss.de

Van SimonsVoss krijgt u een licentiebestand, waarmee u via Licentiebestand activeren de software vrijschakelt.

| 1 | Let op 1<br>De loatste registr<br>Als u een teuwe<br>niet meer glacos<br>Weet u seler dat | stepoging (gedaan<br>registratie wit uitvo<br>pteerst | p 2000.00.27 17:36) is net gr<br>ren, wurdt de bewestiging voo<br>abecode wit genereren? | accepteerd.<br>r de oude bestelin |
|---|-------------------------------------------------------------------------------------------|-------------------------------------------------------|------------------------------------------------------------------------------------------|-----------------------------------|
|   | <i></i>                                                                                   | Ja                                                    | Nee                                                                                      |                                   |

| A | De ingevoerde registratiekey past niet bij uw laatste bestellings |
|---|-------------------------------------------------------------------|
| - |                                                                   |
|   |                                                                   |

Deze melding verschijnt wanneer u al een registratiecode hebt aangevraagd, die echter nog niet geactiveerd is.

Deze melding verschijnt wanneer u na het aanmaken van uw registratie-aanvraag een nieuwe aanvraag hebt aangemaakt en nu een registratie voor de eerste aanvraag wilt invoeren.

Voor de uitbreiding van uw software roept u het hierboven beschreven registratiedialoogvenster opnieuw op en selecteert u de gewenste softwaremodule. Via Bericht krijgt u een overzicht waarmee u bij uw leverancier de bestelling kunt uitvoeren. Na ontvangst van de opdrachtbevestiging van uw leverancier voert u de registratie met behulp van het licentiebestand zoals hiervoor beschreven opnieuw uit.

### 6.7. HET PROGRAMMEERAPPARAAT

## 6.7.1 INGEBRUIKNAME VAN HET PROGRAMMEERAPPARAAT

### TOELICHTING

Op elke computer met gebruikersinterface GUI bestaat de mogelijkheid om een programmeerapparaat aan te sluiten. Hiervoor moet de computer over een USBinterface beschikken. Met het programmeerapparaat worden de in de GUI uitgevoerde instellingen en rechten aan de componenten (cilinder, transponder, etc.) overgedragen. Voor al geprogrammeerde sluitingen is dit ook via de LSM Mobile Edition of het SimonsVoss netwerk WaveNet mogelijk. In de software wordt automatisch een SmartCD aan COM(\*) als programmeerapparaat aangemaakt.

Controleer de functie van uw programmeerapparaat.

### PROCEDURE

- **Programmering**
- Config Device testen
- Als de herkenning van het programmeerapparaat geslaagd is, krijgt u de volgende melding

| aansluitapparaat te        | sten 🛛 🔀                  |
|----------------------------|---------------------------|
| Aansluitapparaat:          | TROPICANA : config device |
| Softwareversie             | 9.6.1.18                  |
| Serienummer:               | 14-12050400053            |
| batterijstatus:            | 2 B                       |
| Batterij 1 : ontladen      |                           |
| Batterij 2 : wordt gelader | n (4,32V)                 |
|                            | OK                        |

De configuratie van uw programmeerapparaat kunt u als volgt bekijken

- **O** Netwerk
- **C** Lokale aansluitingen
- Selecteer uw computer met behulp van de pijltoetsen
- Markeer uw programmeerapparaat
- Testen
- U krijgt dan ook het bovenstaande resultatenoverzicht.

## 6.7.2 HANDMATIGE INGEBRUIKNAME VAN HET PROGRAMMEERAPPARAAT

Alleen in speciale gevallen is handmatige aanpassing vereist

## PROCEDURE

- **D** Netwerk
- **C** Lokale aansluitingen
- Selecteer uw computer met behulp van de pijltoetsen
- Toevoegen
- SmartCD zoeken
- OK
- Afsluiten

| X 11            | 6. 0      | Bo @b    | 4 X               | 0            | 8     | 10 10 |     | - 14 | ×     | 140 | 67 | 9      | Fis | ?   |  |
|-----------------|-----------|----------|-------------------|--------------|-------|-------|-----|------|-------|-----|----|--------|-----|-----|--|
|                 | -         |          | 2.11.000          | 1000         | 1.00  |       | 100 | 1000 | 1.000 |     |    | 100000 |     | 100 |  |
|                 |           | -        | -                 |              |       |       |     |      |       |     |    |        |     |     |  |
| Name and Street |           | TROPY AN |                   |              |       |       |     |      |       |     |    |        |     |     |  |
|                 |           | 6000     | 2                 | Read to a    | - 1   |       |     |      |       |     |    |        |     |     |  |
| er poor         |           |          |                   | 7.000.000    |       |       |     |      |       |     |    |        |     |     |  |
| unioning        |           |          |                   |              |       |       |     |      |       |     |    |        |     |     |  |
| Gateriller      |           | Standard | And the Condition | avere .      |       |       |     |      |       |     |    |        |     |     |  |
| Admin           |           | defaul   |                   |              | -     |       |     |      |       |     |    |        |     |     |  |
|                 |           |          |                   | Dec          |       |       |     |      |       |     |    |        |     |     |  |
| Aan/Mingen      |           |          |                   |              |       |       |     |      |       |     |    |        |     |     |  |
| type            | COM-point |          |                   | Contribution | anden |       |     |      |       |     |    |        |     |     |  |
| config device   | COMIT     |          |                   | 1.1000       | -     |       |     |      |       |     |    |        |     |     |  |
|                 |           |          |                   |              |       |       |     |      |       |     |    |        |     |     |  |
|                 |           |          |                   | inde:        |       |       |     |      |       |     |    |        |     |     |  |
|                 |           |          |                   | (and         | an)   |       |     |      |       |     |    |        |     |     |  |
|                 |           |          |                   | foevoe       | pm    |       |     |      |       |     |    |        |     |     |  |
| -               |           |          |                   | Variable     | 1000  |       |     |      |       |     |    |        |     |     |  |
|                 |           |          |                   |              |       |       |     |      |       |     |    |        |     |     |  |
| Comment.        | beverlars | 2        | beendges          |              | 546   |       |     |      |       |     |    |        |     |     |  |
|                 |           |          |                   |              |       |       |     |      |       |     |    |        |     |     |  |
|                 |           |          |                   |              |       |       |     |      |       |     |    |        |     |     |  |
|                 |           |          |                   |              |       |       |     |      |       |     |    |        |     |     |  |
|                 |           |          |                   |              |       |       |     |      |       |     |    |        |     |     |  |
|                 |           |          |                   |              |       |       |     |      |       |     |    |        |     |     |  |
|                 |           |          |                   |              |       |       |     |      |       |     |    |        |     |     |  |
|                 |           |          |                   |              |       |       |     |      |       |     |    |        |     |     |  |
|                 |           |          |                   |              |       |       |     |      |       |     |    |        |     |     |  |

## TOELICHTING

| "Naam"                  | $\rightarrow$ | Benaming van de lokale aansluiting in de software                               |
|-------------------------|---------------|---------------------------------------------------------------------------------|
| "Naam computer"         | $\rightarrow$ | Naam van de computer waarop de GUI is<br>geïnstalleerd                          |
| "IP Port"               | $\rightarrow$ | IP-port die voor de communicatie wordt gebruikt                                 |
| "Beschrijving"          | $\rightarrow$ | Vrij veld voor de beschrijving van de aansluiting                               |
| "Gebruiker"             | $\rightarrow$ | LSM-gebruiker                                                                   |
| "Vooringestelde config" | $\rightarrow$ | "default" is het lokaal geïnstalleerde<br>programmeerapparaat                   |
| "Aansluitingen"         | $\rightarrow$ | Aansluitingen via welke met de<br>programmeerapparaten contact wordt<br>gemaakt |
| Ping                    | $\rightarrow$ | Test de verbinding met LockSysGui.exe                                           |
| Config-bestanden        | $\rightarrow$ | Maakt de configuratiebestanden aan                                              |
| Testen                  | $\rightarrow$ | Test de verbinding met het<br>programmeerapparaat                               |
| Bewerken                | $\rightarrow$ | Aansluiting kan bewerkt worden                                                  |
| Toevoegen               | $\rightarrow$ | Aansluiting kan toegevoegd worden                                               |
| Verwijderen             | $\rightarrow$ | Aansluiting kan verwijderd worden                                               |

## 6.7.3 TESTEN VAN HET PROGRAMMEERAPPARAAT

## PROCEDURE

- Netwerk
- Cokale aansluitingen
- Apparaat markeren
- Testen
- of
- Programmering
- Config Device testen

### 6.8. COMMUNICATIEKNOOPPUNT

## 6.8.1 COMMNODE SERVER

### ALGEMEEN

De CommNode Server is nodig om de taken over de andere netwerkknooppunten te verdelen en terugmeldingen aan de database door te geven. Dit kan ook worden uitgevoerd met behulp van tijdgestuurde taken (tasks). Hij is ook vereist voor het bewerken van events en reacties met de Event Manager en voor de VN Server.

#### INSTALLATIE

## PROCEDURE

- Linker muisknop Windows-start-knop
- Menupunt Uitvoeren kiezen
- In het dialoogveld "Openen" de opdracht [CDROM]:\Software\LSM3x\_BUSINESS\[taal]\commnode\_setup\_3\_x\_xx.exe invoeren en bevestigen
- Volg de aanwijzingen op
- Nadat de installatie heeft plaatsgevonden moet ook nog het bestand "install\_CommNodeSvr.bat" uit de installatiemap C:\Programme\SimonsVoss\CommNodeSvr\_3\_0 worden uitgevoerd.
- In het dialoogveld "Openen" de opdracht services.msc invoeren en bevestigen
- Dienst "SimonsVoss CommNode Server" met de rechter muisknop "Eigenschappen" aanklikken
- Controleren of dienst "SimonsVoss CommNode Server" is gestart

### **INSTALLATIE SOFTWARE**

- Bij het inleggen van de software-dvd wordt de inhoud in de browser weergegeven
- In het gedeelte Software vindt u de directe koppeling naar de set-up

Als alternatief kunt u de installatie ook direct starten [CDROM]:\Software\ LSM3x\_BUSINESS\[taal]\commnode\_setup\_3\_x\_xx.exe

- Starten van de installatie
- Doorlopen van de afzonderlijke stappen

## Pagina 44

| Second View Conception                                                              | in Section 7.0 001 - InstallShield Witherit                                                                                                    | - 15           |
|-------------------------------------------------------------------------------------|----------------------------------------------------------------------------------------------------|----------------|
| ETVICE .                                                                            | Welkom bij de InstallShield Wizard voor<br>SinonsVoss Comm\ode Server 3.0.00                                                                       |                |
| 3                                                                                   | De Installikeelijk) Waard zel Sinonelisss Commisses is<br>3.0 DU zo wie computer installeeren. Niee Volgende zen do<br>gaan.                       | erver<br>xx be |
|                                                                                     | wWAPSONJWING DR programme is bescherred door                                                                                                    |                |
|                                                                                     | auteur erechten en erbemationale ver 3 egen.                                                                                                    |                |
|                                                                                     | Timp (pignic) ( And                                                                                                    | -              |
| S Securities Countied                                                               | e Server 3.0.00 - InstallShield Wizaell                                                                                                    | 8              |
| Licentiesvereenkonst<br>Jami de orderstaarde kee                                    | termentunt impubly das                                                                                                    | 1              |
|                                                                                     | NTEECONTRACT (EULA) VOOR SimonsVoor                                                                                                    |                |
| ELASCRIJN' A.V.B.<br>Technologies AG El<br>is sen fichtsgeldi<br>netuurlijke persoo | AARDACHTIG LEIEN: Dit SimonsVoce<br>ndgebruiker-licentierontsast ("EULA"<br>g contract tussen w (hetti) een<br>s of een gerechtereroom, in dese EU |                |
| het SimonsVuss Tec<br>dere EVLA bijgeslo                                            | hologies is a softwareyroduct, waarbi<br>ten is, isciwsief sile daarbij                                                                            | 3              |
| <ul> <li>3 ga #koord net de voors</li> <li>3 ga net #knord net de v</li> </ul>      | warden van de kontecverenkonst. Afdru<br>torwaarden van de kontecverenkonst.                                                                       | ilien          |
| a dineil                                                                            |                                                                                                    |                |
|                                                                                     | Conde Condens Carrie                                                                                                    |                |
| Constitution Constitution<br>Elastigegevena<br>Your an gegeness is:                 | e Server 1.0 (SU - InstallShield Witzer)                                                                                                    |                |
| Gebruhermaan:<br>Joaan                                                              |                                                                                                    |                |
| Ogganisation<br>(Devenishtings                                                      |                                                                                                    |                |
|                                                                                     |                                                                                                    |                |
|                                                                                     |                                                                                                    |                |
|                                                                                     |                                                                                                    |                |
| aratsir.                                                                            | « Vorge Volgende » ] Arnal                                                                                                    |                |
|                                                                                     |                                                                                                    |                |
| Summittee Constituted<br>Type installable<br>Viewhat generate type rea              | e Server 3.0 CO - lastabilield Witherd                                                                                                    |                |
| Kins had provenable type inc                                                        | iden.                                                                                                    |                |
| Canadeda<br>Attention<br>Attention                                                  | nna orderlein rutainen. (iter di type natalate a<br>shifrante vensit.)                                                                             |                |
| Annappat<br>De andred<br>data wood                                                  | den seinderen de u will teit deres en opgeven waar<br>en genatukent. Aarbe-oen voor erveren gehalten.                                              |                |
|                                                                                     |                                                                                                    |                |

Bevestig met Verder om de installatie te starten

Lees de licentievoorwaarden door en accepteer deze. Selecteer vervolgens Verder.

Voer de gebruikersinformatie in en selecteer vervolgens Verder.

Bevestig aansluitend met Verder.

## Pagina 45

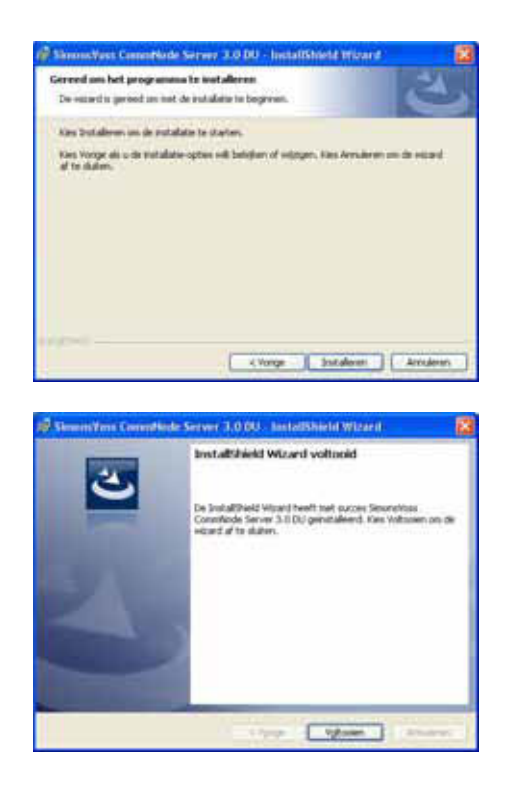

Bevestig met Installeren.

Bevestig met Afsluiten om de installatie af te sluiten.

## 6.8.2 CONFIGURATIEBESTANDEN AANMAKEN

#### ALGEMEEN

De configuratiebestanden zijn nodig om aan de dienst "SimonsVoss CommNode Server" mee te delen welke apparaten zijn aangesloten en hoe hij toegang tot de database kan verkrijgen.

#### PROCEDURE

- LSM starten
- Verbinden
- Aanmelden met gebruikersnaam en wachtwoord
- Detwerk
- Communicatieknooppunt
- Nieuw
- In de Taskmanager (onder netwerk) de CommNode Server toewijzen
- Bestanden (netcfg.xml, appcfg.xml, msgcfg.xml) naar de installatiemap van de "SimonsVoss CommNode Server" kopiëren
- Linker muisknop Windows-start-knop
- Optie Uitvoeren kiezen
- In het dialoogveld "Openen" de opdracht "services.msc" invoeren en bevestigen
- Dienst "SimonsVoss CommNode Server" opnieuw starten

## AANWIJZING

- De bestanden kunnen ook op elke willekeurige computer met GUI worden aangemaakt en vervolgens via het netwerk worden opgeslagen.
- Bij elke wijziging in de configuratie van een CommNode moeten de configbestanden nieuw worden aangemaakt en naar de map CommNode worden gekopieerd of verplaatst.
- De dienst moet handmatig worden gestopt en opnieuw worden gestart wanneer er sprake is van grote veranderingen, zoals het wijzigen van de naam van de computer. Daarvoor zijn administratorrechten vereist.
- De dienst "SimonsVoss CommNode Server" moet administratorrechten hebben.

| Locking System Management -                            | lamito da Comunia         | ratiekoooppunt)               |         |       |              |           |        |        |          |    |       | 108   |
|--------------------------------------------------------|---------------------------|-------------------------------|---------|-------|--------------|-----------|--------|--------|----------|----|-------|-------|
| Berland Database Weergove Asi                          | atenten (vicardi) Beveria | m Bendeen Defanecond          | Program | wrg N | ebwerk Optie | er Vensli | er 760 | t      |          |    |       | - 6.8 |
|                                                        | By Op % 3                 | XBB                           | i (14   | 6.    | * *          | ×         | ы      | 9      | ٩        | Б  | ?     |       |
| naam<br>Naam coopulat<br>Pripoot<br>baschejerg         | TROPCINA<br>0001          | Pisot asietien                |         |       |              |           |        |        |          |    |       |       |
| Amiliangen<br>Spot (CDM good)<br>Vel Centel Node (CDM7 |                           | Peg<br>Cardybestander         |         |       |              |           |        |        |          |    |       |       |
|                                                        |                           | terten<br>benetan<br>beroegen |         |       |              |           |        |        |          |    |       |       |
| beeler                                                 | bein                      | SgenBrip                      | ]       |       |              |           |        |        |          |    |       |       |
|                                                        |                           |                               |         |       |              |           |        |        |          |    |       |       |
| bersid                                                 |                           |                               |         |       |              | NOPSCAN   | A1:00# | (*) 9C | poort ±0 | 00 | Adort | rr -  |

## TOELICHTING

| "Naam"           | $\rightarrow$ | Benaming van de lokale aansluiting in de software                                      |
|------------------|---------------|----------------------------------------------------------------------------------------|
| "Naam computer"  | $\rightarrow$ | Naam van de computer waarop de GUI is geïnstalleerd                                    |
| "IP Port"        | $\rightarrow$ | IP-port die voor de communicatie wordt gebruikt                                        |
| "Beschrijving"   | $\rightarrow$ | Vrij veld voor de beschrijving van de<br>aansluiting                                   |
| "Aansluitingen"  | $\rightarrow$ | Lokale aansluitingen via welke met de<br>programmeerapparaten contact wordt<br>gemaakt |
| Ping             | $\rightarrow$ | Test de verbinding met de CommNode                                                     |
| Config-bestanden | $\rightarrow$ | Maakt de configuratiebestanden aan                                                     |

## Pagina 47

## Testen

| Bewerken    |  |
|-------------|--|
| Toevoegen   |  |
| Verwiideren |  |

- → Test de verbinding met het programmeerapparaat
- $\rightarrow$  Aansluiting kan bewerkt worden
- → Aansluiting kan toegevoegd worden
- → Aansluiting kan verwijderd worden

## AANWIJZING

- De aanduiding [CDROM] is een variabele en vermeldt de letter voor het cdromstation (bijv. "D") van de computer waarop de installatie moet worden uitgevoerd.
- De aanduiding *[SYSTEM]* is een variabele en beschrijft de letter van het station waaronder zich de systeemmap "Programma's" bevindt.
- Op de computer waarop een CommNode Server of een CommNode loopt, moet een omgevingsvariabele "COMPUTERNAAM" bestaan die de juiste naam van de computer bevat.
- Wanneer als reactie netwerkberichten zijn ingesteld of gepland, mag de dienst niet onder het systeemaccount lopen, maar alleen onder een geldig netwerkaccount. Dit account moet zich kunnen aanmelden bij de computers waarop de component EventAgent wordt gebruikt. Dit kan mogelijk worden gemaakt door de toewijzing aan het domein.
- Starttype van de dienst instellen op automatisch.
- Wanneer de Advantage Database Server (dienst) uitgezet (gestopt) moet worden (bijv. voor het beveiligen van data), moet eerst de SV CommNode Server-dienst worden gestopt. Nadat de Advantage Database Server (dienst) weer wordt gestart, kan ook de SV CommNode Server weer worden gestart.

### ADVIES

Indien de Advantage Database Server en de CommNode Server op dezelfde computer lopen (advies SimonsVoss), kan er een dienstafhankelijkheid worden ingesteld. Hiervoor moet een registry-invoer worden aangepast.

- Vraag regedt32.exe op en ga naar de sleutel: HKEY\_LOCAL\_MACHINE\SYSTEM\CurrentControlSet\Services\SVCommNo deSvr
- Genereer een invoer genaamd "DependOnService" van het type: REG\_MULTI\_SZ
- Onder "Gegevens:" vult u de naam van de Advantage Database Server dienst: Advantage in (zie Microsoft Knowledge Base Article 193888).

## 6.8.3 COMMUNICATIEKNOOPPUNT (COMMNODE)

## TOELICHTING

De software voor het communicatieknooppunt (CommNode) vormt de interface tussen software voor de sluitinstallatie-administratie en de SimonsVoss hardwarecomponenten. Deze wordt op de achtergrond uitgevoerd en moet overal in het netwerk op de computers worden geïnstalleerd waarop aansluitapparatuur (CentralNodes, SmartCDs) geïnstalleerd is.

## **MOGELIJKE AANSLUITINGSLOCATIES**

 Computer waarop een CentralNode van een SimonsVoss netwerk (LON- of WaveNet) moet worden aangesloten.

### TAKEN

- Opdrachten van de GUI of van de CommNode Server ontvangen en aan de SimonsVoss hardwarecomponenten doorsturen. Na de uitvoering wordt het resultaat van de actie aan de opdrachtgever teruggestuurd.
- Events ontvangen, verwerken en doorsturen.

## CONFIGURATIE

## PROCEDURE

- Detwerk
- Communicatieknooppunt
- Nieuw
- "Naam" toekennen
- "Computernaam" invoeren
- Opslaan
- Port zoeken
- Config-bestanden aanmaken en opslaan
- Pad kiezen waar de configuratiebestanden opgeslagen moeten worden
- Kopieer de bestanden appcfg.xml, msgcfg.xml en netcfg.xml naar de map [SYSTEM]:\Programme\SimonsVoss\CommNode

### AANWIJZING

- De bestanden kunnen ook op elke willekeurige computer met GUI worden aangemaakt en vervolgens via het netwerk worden opgeslagen.
- Bij elke wijziging in de configuratie van een CommNode moeten de configbestanden nieuw worden aangemaakt en naar de map CommNode worden gekopieerd of verplaatst.
- De dienst moet handmatig worden gestopt en opnieuw worden gestart wanneer er sprake is van grote veranderingen, zoals het wijzigen van de naam van de computer.
- De gebruiker die de dienst "SimonsVoss CommNode" start, moet of lid van de groep administratoren zijn of het speciale recht hebben om de dienst te kunnen stoppen en starten.

## 7.0 DATABASE

De multi-userversie ADS van de database-engine is gebaseerd op een client/serverarchitectuur. Dit minimaliseert het netwerkverkeer tussen de clients en de server en beheerst het transactiemanagement. Elke toegang tot de database is over het algemeen met meerdere acties verbonden, die samen een transactie vormen. Wanneer er tijdens het verloop van een dergelijke transactie een onderbreking optreedt met de clientcomputer waarop de LSM software loopt, kan de database weer geheel in de toestand worden teruggezet van voor het begin van de transactie. De gegevensconsistentie blijft zo geheel behouden.

## 7.1. OPBOUW

## • Tabellen

De gegevens worden in de database bewaard in de vorm van tabellen.

## • Indices

Om het zoeken naar bepaalde ingevoerde gegevens te versnellen, worden indices voor de betreffende kolommen gecreëerd.

### • Referentiële integriteit

Tussen de tabellen worden relaties gecreëerd. Op grond hiervan zorgt de database-engine voor de consistentie van de data.

### • Stored Procedures

De Stored Procedures zijn functies die complexe taken uitvoeren. Ze zijn rechtstreeks in de database opgeslagen en kunnen eenvoudig door het LSM worden opgeroepen. Hiertoe behoort bijvoorbeeld de taak om een transponder bij een sluiting toe te staan.

## 7.2. VEILIGHEID

### Gebruikersgeoriënteerde toegang tot de gegevens

Aan iedere softwaregebruiker kunnen individuele rechten worden toegewezen. Na het inloggen met de loginnaam voor de database en wachtwoord heeft de gebruiker dan met zijn individuele rechten toegang tot de database.

### • Versleuteling van de tabellen en de communicatie

De tabellen in de database en de gehele communicatie van de toepassing met de database via het netwerk worden met een 160-bit wachtwoord gecodeerd. Er vindt slechts een incrementele overdracht van de gegevens plaats, zodat het afluisteren van gegevens niet tot een bruikbaar resultaat leidt.

## 7.3. DATABASE AANMAKEN EN INSTELLEN (LSM BASIC EDITION)

#### PROCEDURE

- LSM starten
- Setup
- Nieuw
- Nieuwe aliasnaam toekennen
- Als standaardinstelling gebruiken
- OK

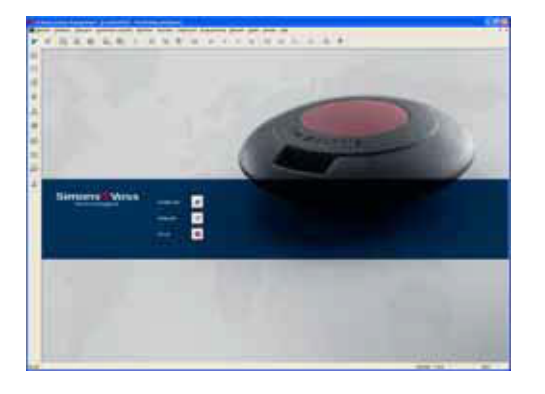

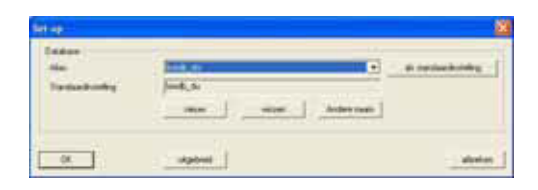

Start de software. Selecteer in het startvenster van het LSM Set-up om de databaseverbinding te configureren.

Selecteer Nieuw en voer een naam voor de database in onder Alias. Met de optie Als standaardinstelling overnemen wordt deze database als standaard ingesteld.

## Opmerking

Gegevensmap: C:\Documenten en instellingen\All Users\Toepassingsgegevens\SimonsVoss\Repository

Back-upmap: C:\Documenten en instellingen\All Users\Toepassingsgegevens\SimonsVoss\Repository\Back-up

## 7.4. BACK-UP MAKEN VAN DATABASE (LSM BASIC EDITION)

#### PROCEDURE

- LSM starten
- Alle mobiele gegevensbestanden (LSM Mobile Edition) importeren
- Setup
- Alias selecteren
- Back-up
- OK

| Bahsp                                                                      |                    | 1 (A) (A) (A) (A) (A) (A) (A) (A) (A) (A)                 |
|----------------------------------------------------------------------------|--------------------|-----------------------------------------------------------|
|                                                                            |                    | Exclup-testanden hestellen                                |
|                                                                            |                    | 🖉 Alles venergeven                                        |
|                                                                            |                    | Alsen voor de geselecteerde Alas                          |
| - tendo                                                                    |                    | and output                                                |
|                                                                            | New D              |                                                           |
| System 3080 skilplinde                                                     | New D              | - der                                                     |
| System 3060 skilplander<br>                                                | New D              |                                                           |
| System 3060 skillpäinön<br>impoderen<br>Opelag in datasee                  | Nonew Di           |                                                           |
| System 3000 inkeption<br>importante<br>Opolog in dividues<br>Map (deschay) | Nonav Di<br>Interd | Argen William Weinendungs daten (Sinser Visco Vieponitory |

### **Opmerking:**

De back-up van de database is in principe de verantwoordelijkheid van de IT van de klant! SimonsVoss aanvaardt geen aansprakelijkheid in geval van ontbrekende, onvolledige of verkeerde back-ups.

Controleer op gezette tijden of de gemaakte back-ups ook weer teruggezet kunnen worden.

### 7.5. DATABASE HERSTELLEN (LSM BASIC EDITION)

### PROCEDURE

- LSM starten
- Setup
- Back-upbestand selecteren
- Nieuwe alias van database controleren en eventueel wijzigen
- Herstellen
- OK

## 7.6. DATABASE AANMAKEN (VANAF LSM BUSINESS EDITION)

### PROCEDURE

- Via werkstation op de server op de gewenste locatie een map aanmaken (bijv. D:\SimonsVoss\_DB). Deze map mag niet in een door het systeem beveiligde map staan (bijv. C:\Windows, C:\Programma's).
- Bestand Ismdb.zip uit map *C:\Programma's\SimonsVoss\LockSysMgr\_3\_x\db* in de nieuwe map uitpakken
- Map (hier: D:\SimonsVoss\_DB) vrijgeven (share-naam)
- Leesrechten voor iedereen (facultatief)
- Verborgen vrijgave kan worden toegepast

## 7.7. DATABASE AANMAKEN (VANAF LSM BUSINESS EDITION)

## PROCEDURE

- LSM starten
- Setup
- Alias toekennen
- ...
- Bestand database "Ismdb.add" selecteren
- "Advantage Database Server" selecteren
- Invoegen

| Láne .           | [tmds +                   |
|------------------|---------------------------|
| alabron          | C.\SiwonsVccs\ismdb.add   |
| Default alian    | kndb .                    |
| Advantage Server | Typ<br>Aubaum Server      |
| Advantage Int    | enet Server<br>cal Server |

### **ADVIES**

- UNC-pad invoeren (bijv. \\Servernaam\Vrijgave\lsmdb.add)
- Verborgen vrijgave toepassen

## 7.8. BACK-UP MAKEN VAN DATABASE (VANAF LSM BUSINESS EDITION)

### PROCEDURE

- LSM starten
- Bij de database aanmelden
- Alle mobiele gegevensbestanden (LSM Mobile Edition) importeren
- Database

## Pagina 53

- C Back-up
- Database selecteren
- Map voor back-up aangeven
- Deze map kan ook worden aangegeven via De map als standaardinstelling gebruiken
- Back-up maken
- Afsluiten

| Database          | Production and all a stress               |            |
|-------------------|-------------------------------------------|------------|
| Map voor hack-ups | C-BACKUP                                  |            |
|                   | De trep als standserdinstelling gebraiken | Backup     |
| feeded            |                                           |            |
| Database-back-up  |                                           |            |
| Map voor herstel  | 5                                         | 4          |
|                   |                                           | Harstation |

#### Opmerking:

De back-up van de database is in principe de verantwoordelijkheid van de IT van de klant! SimonsVoss aanvaardt geen aansprakelijkheid in geval van ontbrekende, onvolledige of verkeerde back-ups.

Controleer op gezette tijden of de gemaakte back-ups ook weer teruggezet kunnen worden.

## 7.9. DATABASE OPSLAAN (VANAF LSM BUSINESS EDITION)

## PROCEDURE

- PDA-databases importeren, indien nodig.
- Alle LockSysGUI toegangen verbreken (aanmelding sluiten)
- SVCommNodeSvr stoppen (indien aanwezig)
- Advantage Database dienst stoppen (indien aanwezig)
- Database beveiligen, hierbij kan men dan de hele map waarin zich lsmdb.add bevindt naar een andere locatie kopiëren

Deze handelingen kunnen handmatig worden uitgevoerd of automatisch, zoals hieronder als voorbeeld beschreven.

Maken van een *DB\_backup.bat* met de lokale instellingen.

Bij het uitvoeren van het bestand *DB\_backup.bat* wordt er een logbestand *db\_backup.txt* aangemaakt. Op basis van de evaluatie van dit bestand kan worden vastgesteld of de back-up is geslaagd.

Voorbeelden voor bestand *DB\_backup.bat:* E:

## Pagina 54

cd E:\svdb\lsmdb\_sv net stop SVCommNodeSvr /y >> db\_backup.txt net stop Advantage >> db\_backup.txt copy \*.\* .\db\_backup\ >> db\_backup.txt net start Advantage /y >> db\_backup.txt net start SVCommNodeSvr /y >> db\_backup.txt

Eventueel kan ook via de Windows taakplanner een automatische back-upopslag worden gepland.

## 7.10. DATABASE HERSTELLEN (VANAF LSM BUSINESS EDITION)

#### PROCEDURE

- LSM starten
- Bij de database aanmelden
- Database
- C Back-up
- Database-back-up selecteren
- Map voor herstel aangeven
- Herstellen
- Afsluiten

|                   | Real of the second                        |         |
|-------------------|-------------------------------------------|---------|
| DrafaGlace:       | C (Simon/YourVamdb/amdb.add               |         |
| fap voor back-ups | C-MINCKIDIN                               |         |
|                   | De trap als standaardinstelling pebruiken | Bachiup |
| Map your herstel  |                                           |         |

## 7.11. DATABASE OPTIMALISEREN

Zorg ervoor dat voor het optimaliseren van de database er altijd een actuele en functionele gegevensback-up is.

Bij vragen over het onderwerp optimalisatie kunt u zich beter van tevoren richten tot uw contactpersoon bij SimonsVoss.

### 7.11.1 OPTIMALISEREN VAN DE RECHTEN

### TOELICHTING

Voor gebruikers die het LSM al langer gebruiken is de performance van de databasetoepassing van belang. Met name door herstructureringen kan het gebeuren dat een overvloed aan gegevens (rechtentoekenning) de database belast. Zo is het mogelijk om aan een transpondergroep rechten toe te kennen en aan één persoon van deze groep specifieke rechten. Dit betekent niets anders dan dat deze persoon twee onafhankelijk van elkaar bestaande rechten voor dezelfde deur kan hebben. Dit is niet alleen verwarrend, maar ook nog eens onnodig.

### PROCEDURE

- Opties
- **C** Uitgebreid
- Optimalisatiebehoefte controleren
- OK

dan indien gewenst

- Rechten optimaliseren
- OK

| - Optima | lisatie                           | impo |
|----------|-----------------------------------|------|
|          | Optimalisatiebehoefte controleren |      |
|          | Bevoegdheden optimaliseren        |      |
|          | Tabelstructuur optimaliseren      |      |
|          | Asynchroon laden                  |      |

### AANWIJZING

De controle van de optimalisatiebehoefte kan soms meerdere uren duren en moet met de configuratie "Advantage Local Server" worden uitgevoerd.

## Pagina 56

## 7.11.2 OPTIMALISEREN VAN DE TABELSTRUCTUUR

## TOELICHTING

Bij langdurig gebruik van een database kunnen er onregelmatigheden optreden in de afzonderlijke tabellen. Door de optimalisatie van de structuur worden de indices van de tabellen opnieuw geplaatst en eventuele inconsistenties van gegevens verwijderd.

## PROCEDURE

- Opties
- **D** Uitgebreid
- Tabelstructuur optimaliseren
- OK

## 8.0 SERVICE EN SUPPORT

## PRODUCTONDERSTEUNING

### BIJ VRAGEN OVER DE PRODUCTEN VAN SIMONSVOSS TECHNOLOGIES AG KAN DE KLANT CONTACT OPNEMEN MET DE AFDELING 'ALGEMENE SUPPORT':

Telefoon +49 (0) 1805 78 3060

De product-hotline biedt geen support voor het softwareprogramma LSM Business.

Software ondersteuning Support 'Standaard' Klanten die tegen betaling het supportniveau 'standaard' hebben afgesloten, kunnen ook gebruik maken van de volgende ondersteuning:

E-mail lsm-support@simons-voss.de Telefoon +49 (0) 1805 57 3060

Support 'Premium'

Klanten die tegen betaling het supportniveau 'premium' hebben afgesloten, kunnen ook gebruik maken van de volgende ondersteuning:

### E-MAIL LSM-SUPPORT@SIMONS-VOSS.DE

### TELEFOON +49 (0) 1805 57 3060

Online supporttool Kort bellen naar de LSM hotline LSM starten ⊃ hulp ⊃ SimonsVoss Online Support